# **INSTITUTO NACIONAL ELECTORAL**

## Capacitación en Materia de Fiscalización Electoral para personas Candidatas a Juzgadoras

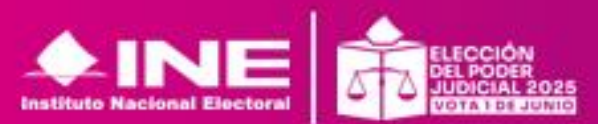

## SISTEMAS DE FISCALIZACIÓN - PEEPJ 2024-2025

#### Mecanismo Electrónico para la Fiscalización de Personas Candidatas a Juzgadoras

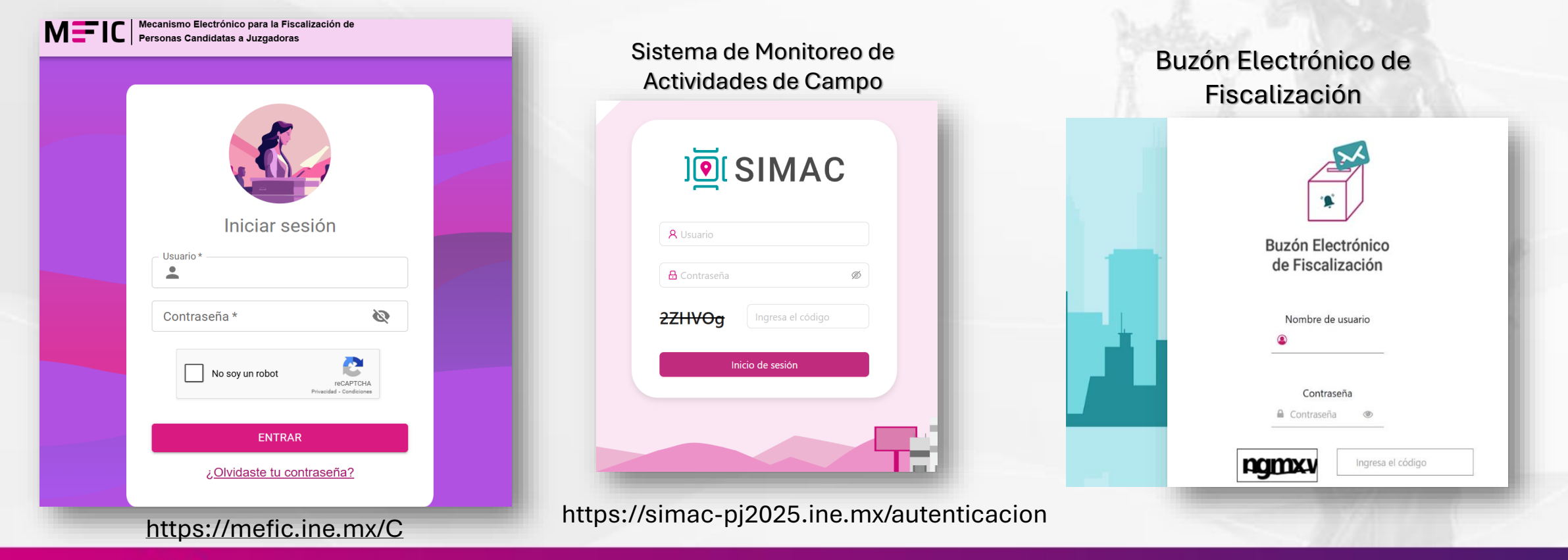

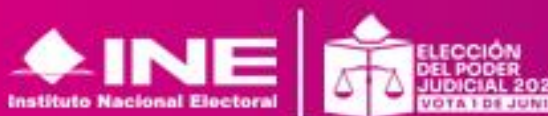

## SISTEMAS DE FISCALIZACIÓN - PEEPJ 2024-2025

#### Mecanismo Electrónico para la Fiscalización de Personas Candidatas a Juzgadoras

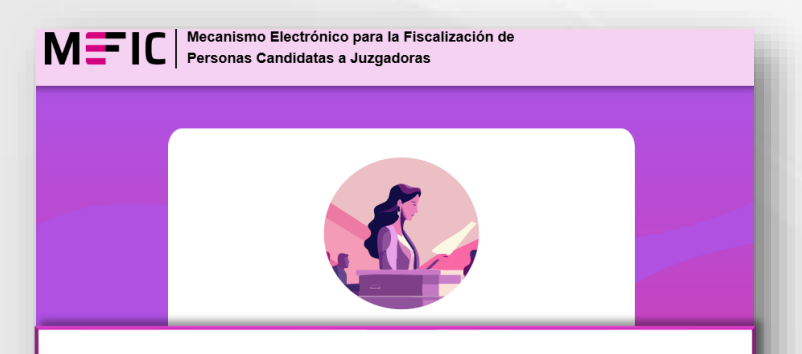

Herramienta de uso obligatorio para que las personas candidatas, registren la información requerida por el Instituto para efectos de la verificación y cuantificación de sus ingresos y gastos.

#### https://mefic.ine.mx/C

Sistema de Monitoreo de Actividades de Campo

Plataforma en la cual podrán verificar las actas y los hallazgos identificados en los procedimientos de monitoreos a eventos, vía pública, medios impresos e internet.

https://simacpj2025.ine.mx/autenticacion

#### Buzón Electrónico de Fiscalización

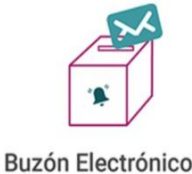

Buzón Electrónico de Fiscalización

Aplicativo mediante el cual las personas candidatas recibirán las notificaciones electrónicas derivadas de los procedimientos de fiscalización (oficio de errores y omisiones, resoluciones o dictamen, etc.).

#### Pendiente de liberación

# GENERALIDADES DEL MEFIC

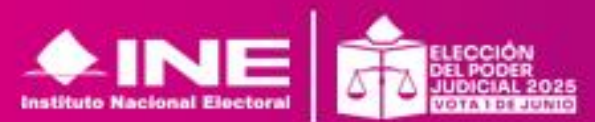

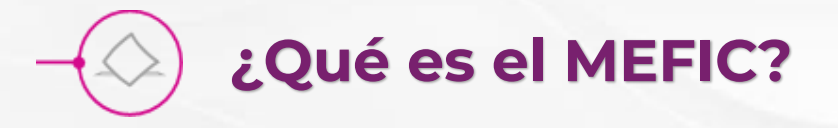

Es el Mecanismo Electrónico para la Fiscalización de • Personas Candidatas a Juzgadoras

Es la herramienta de uso obligatorio para que las personas candidatas a juzgadoras registren la información requerida, para efectos de la verificación y cuantificación de sus ingresos y egresos, conforme a lo que se determina en los Lineamientos para la Fiscalización de los Procesos Electorales del Poder Judicial, Federal y Locales.

Art. 10 de los Lineamientos para la Fiscalización de los Procesos Electorales del Poder Judicial, Federal y Locales.

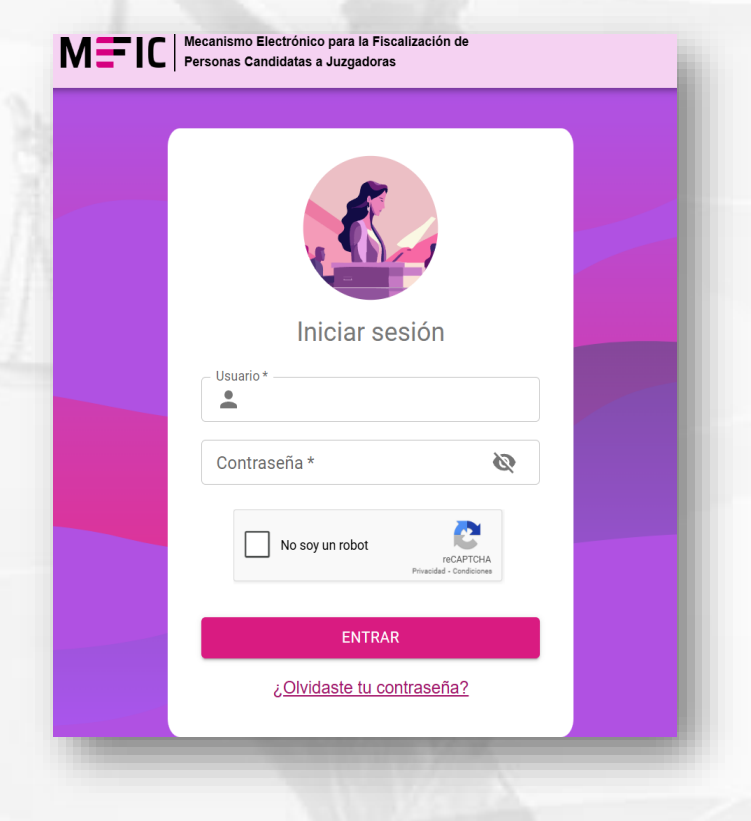

Acuerdo INE/CG54/2025

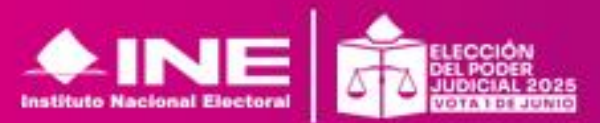

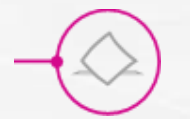

#### ¿Qué necesito para usar MEFIC?

#### **Requisitos personales:**

- 1. Ser persona candidata a juzgadora
- 2. Correo electrónico personal
- 3. Usuario y contraseña enviada desde mefic@ine.mx
- 4. Firma electrónica (e. Firma) vigente

#### **Requisitos técnicos:**

Para un mejor funcionamiento de MEFIC es ideal contar con **un equipo de cómputo** con:

- 1. Servicio de internet con un ancho de banda de bajada de al menos 10 Mbps.
- 2. Navegador de internet: Google Chrome
- 3. Capacidades técnicas igual o superiores a las siguientes:
  - a) Procesador Intel Core i5 a 1.6 GHz
  - b) Memoria RAM: 16 GB
  - c) Espacio en disco: 256 GB
  - d) Sistema Operativo: Windows 10

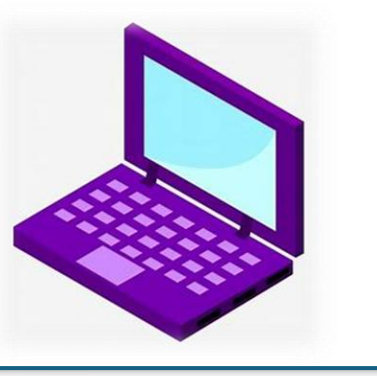

MEFIC puede utilizarse en los siguientes dispositivos:

- Equipo de cómputo de escritorio
- Laptop
- Tablet/ iPad
- Dispositivos móviles (celular)

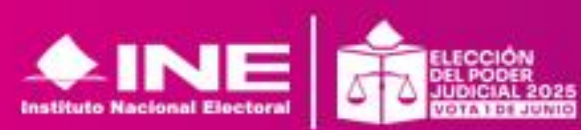

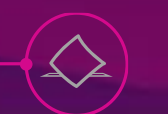

## ¿Qué operaciones se realizan en el MEFIC?

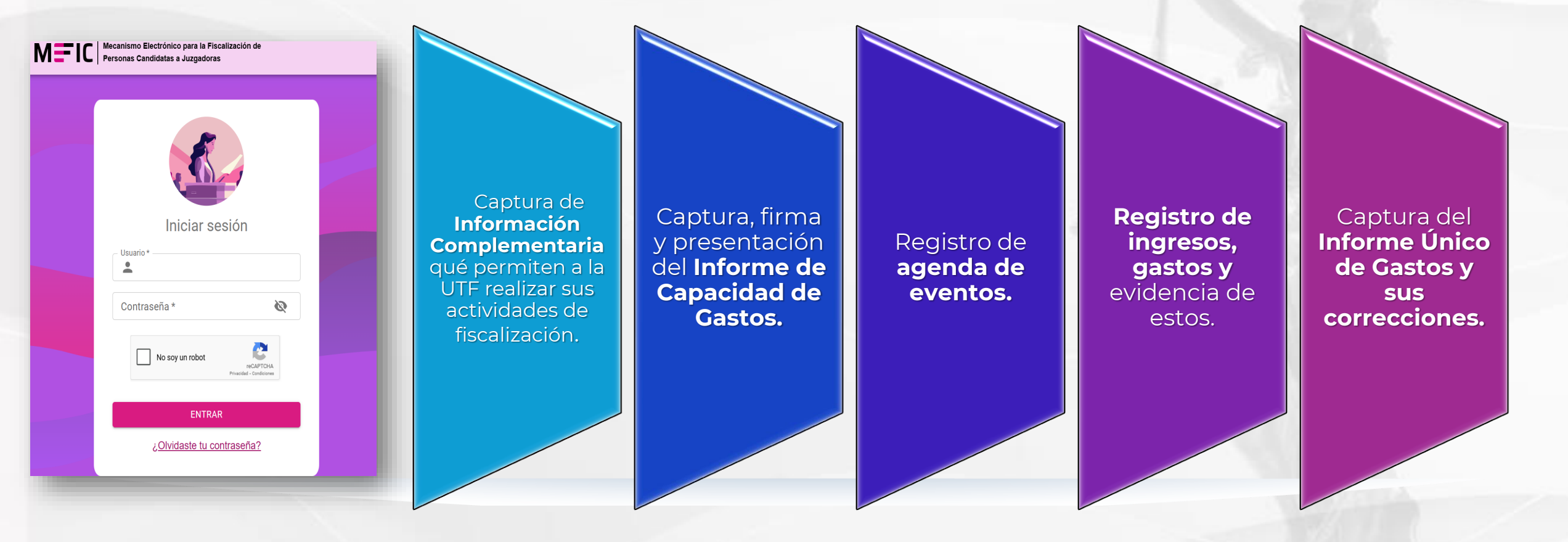

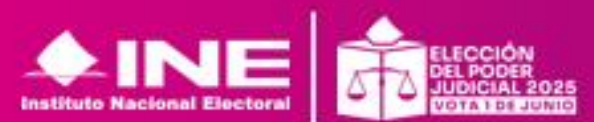

## FLUJO DE MÓDULOS Y FUNCIONALIDADES DEL MEFIC

## 1<sup>a</sup> Fase

Recepción de usuario y contraseña hasta 3 días posteriores; concluye con el firmado con e.Firma del Informe de capacidad de gasto Inicio de sesión

Captura de información completaría

Generación de Informe de Capacidad de Gasto

## 2<sup>a</sup> Fase

Inicia 5 días antes de iniciar la campaña y concluye con el informe y envío del Informe Único de Gasto (31 de mayo de 2025)

Nota: No se habilitará si no se ha firmado el Informe de Capacidad de Gasto Registro de eventos

Registro de ingresos y egresos

> Generación de Informe Único de Gasto

## **3a Fase**

Se habilitará como derecho de audiencia ante la notificación del Oficio de Errores y Omisiones **(21 de junio 2025)** 

> Etapa de corrección

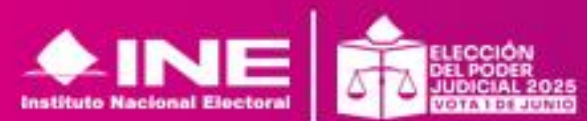

# PRIMER INGRESO AL MEFIC

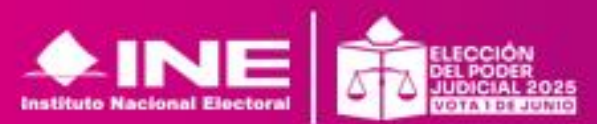

Podrás ingresa al MEFIC desde la página del INE http://ine.mx/sistemas-defiscalización o bien desde http://mefic.ine.mx

| $\leftrightarrow$ $\rightarrow$ C $\sim$ ine.mx/sistemas-de-fiscalizacion/ |                                                                                    | \$        |
|----------------------------------------------------------------------------|------------------------------------------------------------------------------------|-----------|
| 👖 Aplicaciones 🔠 🛉 🛨 Bookmarks                                             |                                                                                    |           |
| <b>0 0 0 0</b>                                                             | Agenda Consejeros (as) Transmisiones en vivo Buscar                                | Q         |
|                                                                            | Inicio Sobre el INE Credencial para votar Cultura Cívica Voto y Elecciones         | Servicios |
|                                                                            | y campaña, así como los informes trimestrales y anuales de la operación ordinaria. |           |
|                                                                            | Mecanismo Electrónico para la Fiscalización de Personas                            |           |

#### Candidatas a Juzgadoras (MEFIC)

Es una herramienta web dirigida a las personas candidatas a juzgadoras que permite el registro de la información requerida por el Instituto de sus ingresos y egresos, la carga de la documentación que acredite cada operación y la presentación de su informe único de gastos durante el Proceso Electoral Federal y Locales del Poder Judicial.

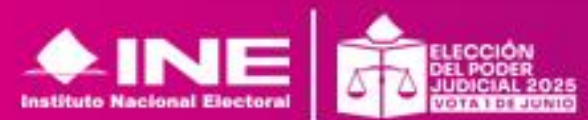

**Ingreso al MEFIC** 

MFIC

#### **Ingreso al MEFIC**

Una vez recibidos los nombres de las candidaturas, la UTF generará los usuarios y contraseñas para que las personas candidatas a juzgadoras accedan al MEFIC, para la fiscalización de sus ingresos y egresos. Se enviarán a los correos personales que han

proporcionado en su etapa de registro.

Art. 3 de los Lineamientos para la Fiscalización de los Procesos Electorales del Poder Judicial, Federal y Locales. Acuerdo INE/CG54/2025

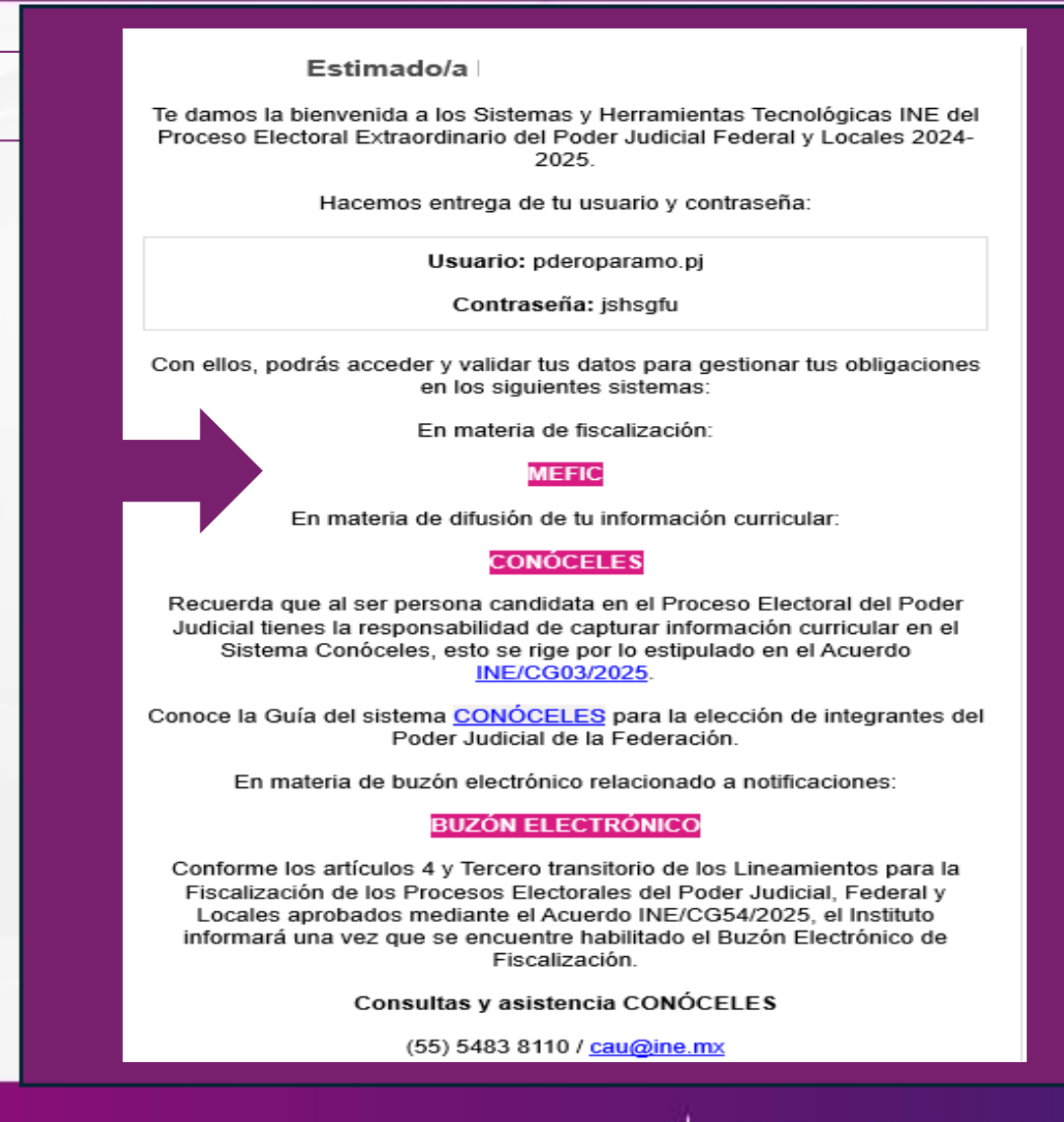

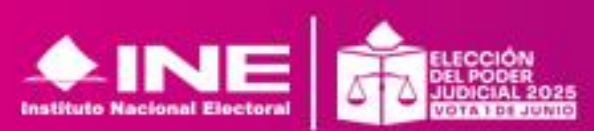

## Ingreso al MEFIC

#### El acceso al MEFIC se realizará a través del siguiente enlace: https://mefic.ine.mx/

C | Mecanismo Electrónico para la Fiscalización de Personas Candidatas

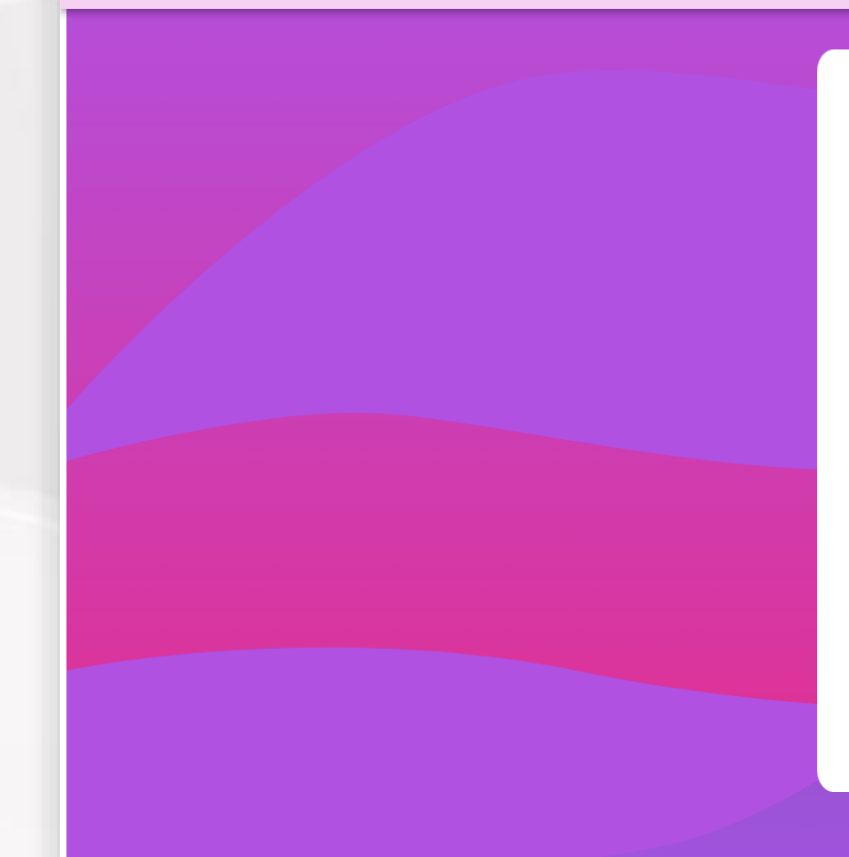

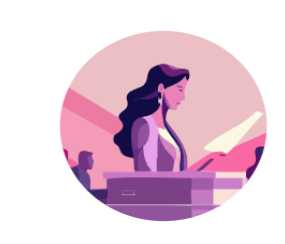

Iniciar sesión

| - Usuario *            |                                       |
|------------------------|---------------------------------------|
| Contraseña *           | Ø                                     |
| No soy un robot        | reCAPTCHA<br>Privacidad - Condiciones |
| ENTRA                  | AR /                                  |
| <u>¿Olvidaste tu c</u> | ontraseña?                            |

En caso de no recordar la contraseña actual, debes solicitar el cambio al Centro de Atención a Usuarios **CAU**.

Si cuentas con tu contraseña y deseas cambiarla, debes dirigirte a este enlace: https://cua.ine.mx.

Regresar

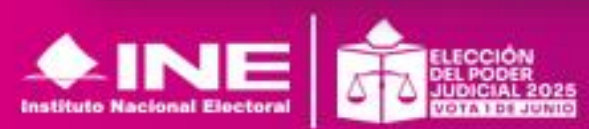

### ¿Qué podrás encontrar en MEFIC?

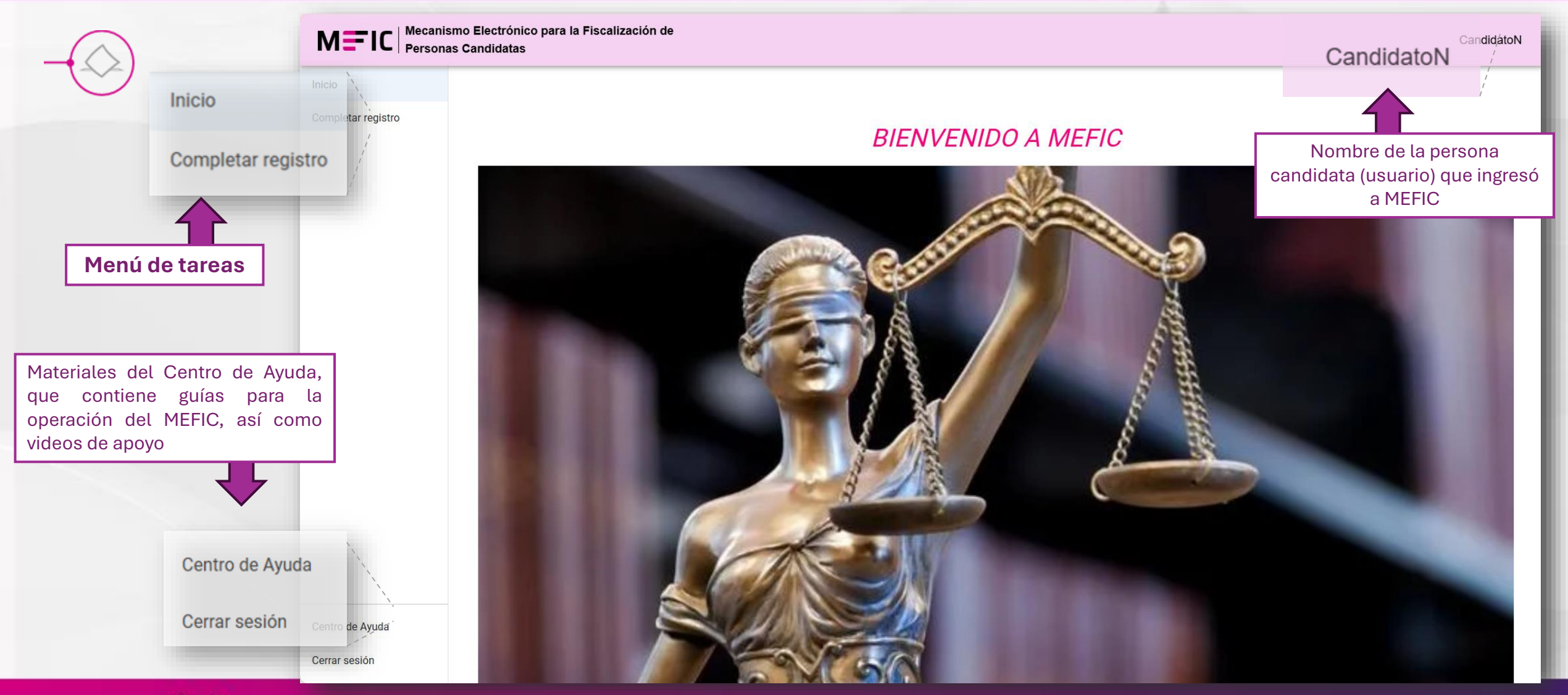

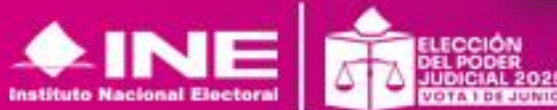

# CAPTURA DE INFORMACIÓN COMPLEMENTARIA

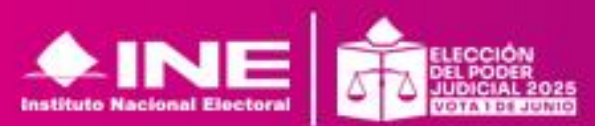

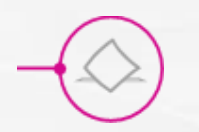

### Información complementaria MEFIC

- Información Complementaria, son datos y documentos que requiere la Unidad Técnica de Fiscalización para las actividades de fiscalización que realizará. Son adicionales a los datos presentados en la etapa de registro.
  - Por lo que una vez recibido su usuario y contraseña cuenta con 3 días para realizar la captura de estos.
  - El sistema lanzará una alerta al fenecer el plazo, pero no impide la captura de información.
  - Es importante que realice la captura de datos y presentación del Informe de Capacidad de Gastos que concluye con su firma, caso contrario no se habilitarán los módulos de la fase 2.

Art. 8 de los Lineamientos para la Fiscalización de los Procesos Electorales del Poder Judicial, Federal y Locales. Acuerdo INE/CG54/2025

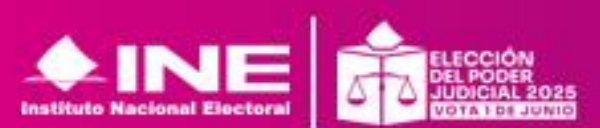

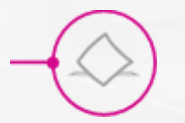

#### Información complementaria MEFIC

#### Protección de Datos Personales

Los datos personales proporcionados están protegidos y serán tratados conforme al Reglamento del INE en Materia de Protección de Datos Personales y demás normatividad aplicable, en concordancia con el artículo 198 de la LGIPE, que establece que las personas servidoras públicas del Instituto deben guardar reserva sobre el curso de las revisiones y auditorías en las que tenga participación o sobre las que disponga información.

#### AVISO DE PRIVACIDAD:

http://ine.mx/transparencia/listado-basesdatos-personales/nal Electoral

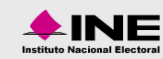

icio Sobre el INE Credencial para votar Cultura Cívica Voto y Elecciones Servicios

#### Unidad Técnica de Fiscalización

| Nombre de base de datos<br>personales / Proceso<br>institucional                                                    | Aviso de privacidad          | Documento de seguridad /<br>Acuerdo de presentación | Cédula descriptiva de los<br>sistemas de tratamiento |
|----------------------------------------------------------------------------------------------------|------------------------------|-----------------------------------------------------|------------------------------------------------------|
| Registro Nacional de<br>Proveedores                                                                                 | 占 Integral<br>占 Simplificado | En proceso de elaboración                           | ۵                                                    |
| Sistema Integral de<br>Fiscalización                                                                                | 占 Integral<br>占 Simplificado | En proceso de elaboración                           | ß                                                    |
| Sistema Nacional de<br>Registro de Precandidatos y<br>Candidatos / Difusión de la<br>Información de<br>Candidaturas | 년 Integral<br>년 Simplificado | En proceso de elaboración                           | -                                                    |
| Personas candidatas a un<br>cargo del Poder Judicial<br>Federal Locales                                             | 占 Integral<br>占 Simplificado | _                                                   |                                                      |

Art. 13 de los Lineamientos para la Fiscalización de los Procesos Electorales del Poder Judicial, Federal y Locales. Acuerdo INE/CG54/2025

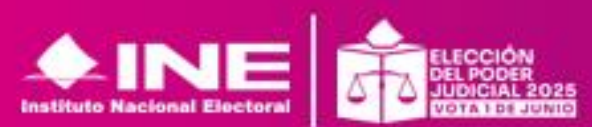

## Información complementaria MEFIC

#### • Se recomienda:

Antes de iniciar la captura

- 1. Identificar la cuenta bancaria que se utilizará para los ingresos y egresos de campaña.
- 2. Identificar cuentas de redes sociales de todos los perfiles, laborales y personales, así como, las de nueva creación.

**Tener escaneados en archivo PDF los siguientes documentos:** 

- Credencial para votar.
- Registro Federal de Contribuyente /Constancia de situación Fiscal.
- CURP.
- Contrato de cuenta bancaria o estados de cuenta en donde se identifique el número de cuenta, CLABE e institución bancaria.
- 2 últimas Declaraciones Anuales ante el SAT.
- En caso de haber sido haber o trabajar en el servicio público las 2 últimas Declaraciones Patrimoniales.
- Formato para la identificación y reporte de actividades vulnerables establecidas en el artículo 17 de la Ley Federal para la Prevención e Identificación de Operaciones con Recursos de Procedencia Ilícita, conforme al Anexo A de los Lineamientos, debidamente requisitado y firmado.

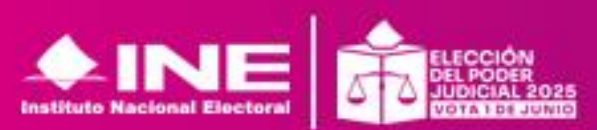

## Información complementaria- Completar registro

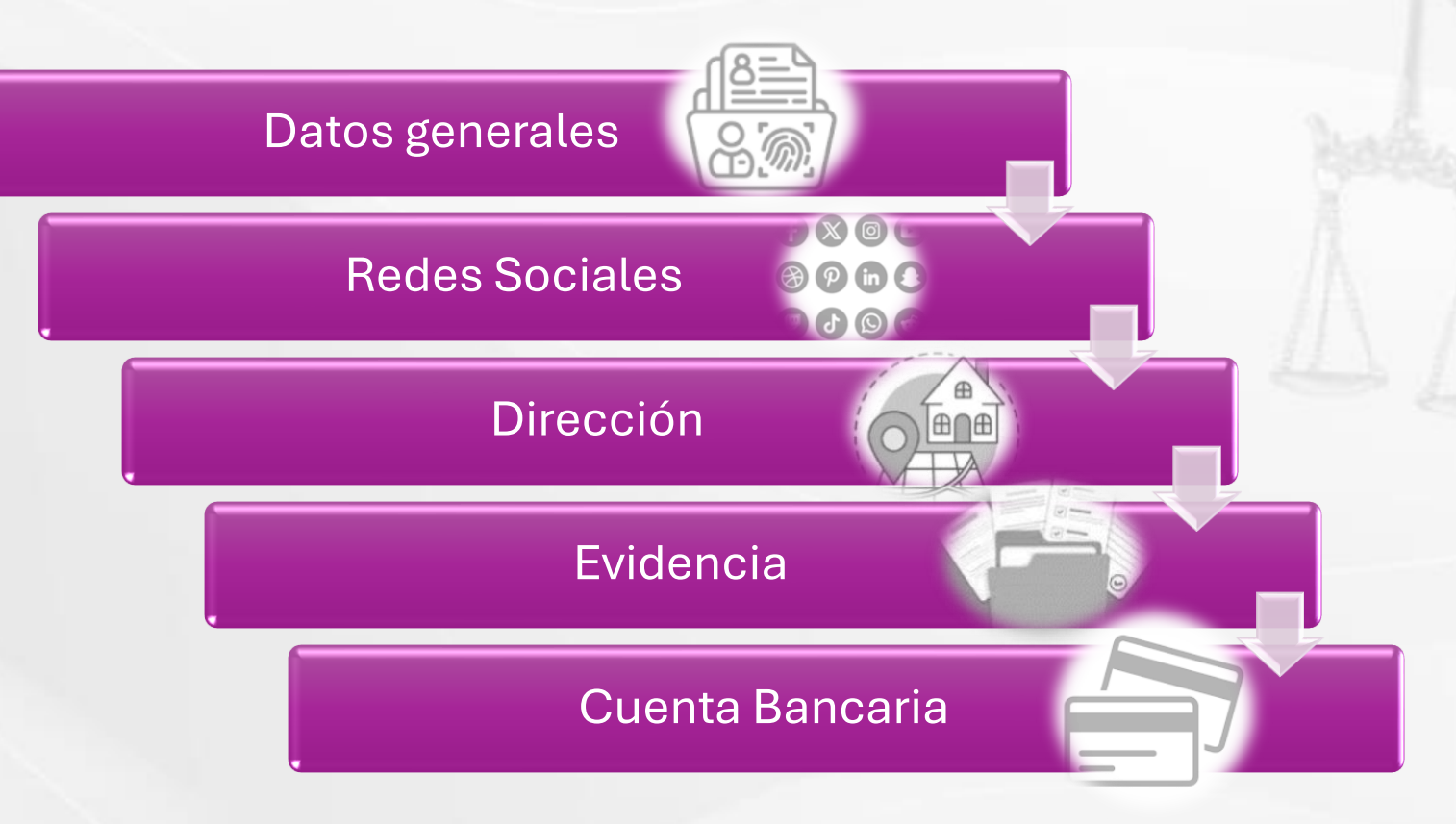

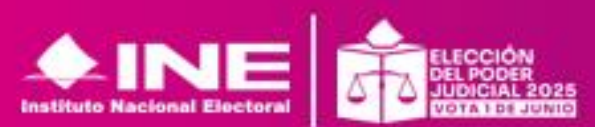

#### **Datos generales**

MEFIC mostrará la información de la persona candidata precargados, los cuales **deberá** corroborar.

Se deberá complementar la información:

- Homoclave de RFC
- Teléfono

|                        |                                  | nismo Electrónico para la Fiscalización de<br>nas Candidatas  | CandidatoN                                                            |
|------------------------|----------------------------------|---------------------------------------------------------------|-----------------------------------------------------------------------|
|                        | Inicio<br>Completar registro     | Proceso electoral Proceso electoral 2024-2025 Datos generales |                                                                       |
| atos ge                | enerales                         | Nombre completo                                               | Cargo<br>Magistradas y Magistrados del Tribunal de Disciplina Judicia |
| Nombre cor<br>Candidat | npleto<br>oN Candida             | toP CandidatoM                                                |                                                                       |
| RFC<br>JES9001         | 09Q                              | Homoclave a 3 caracteres                                      | ıl~                                                                   |
| 「eléfono               | a 10 caracte                     | eres (Editable) *                                             |                                                                       |
| -                      |                                  | Sin filas                                                     |                                                                       |
|                        | Centro de Ayuda<br>Cerrar sesión |                                                               | Filas por página: 100 ┯ 0-0 de 0 < >                                  |
|                        |                                  |                                                               |                                                                       |

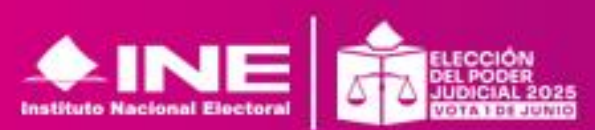

En el apartado **Redes Sociales** deberá capturar todas las redes sociales con las que cuente.

Deberás indicar el nombre de usuario y seleccionar la red social

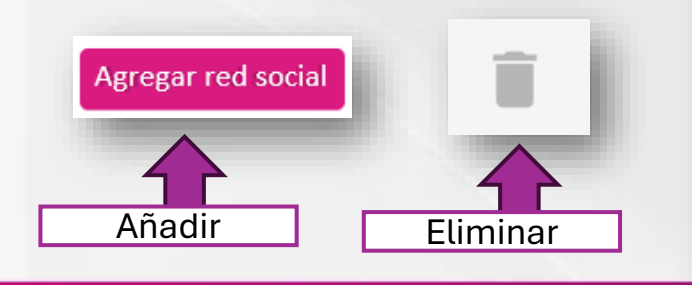

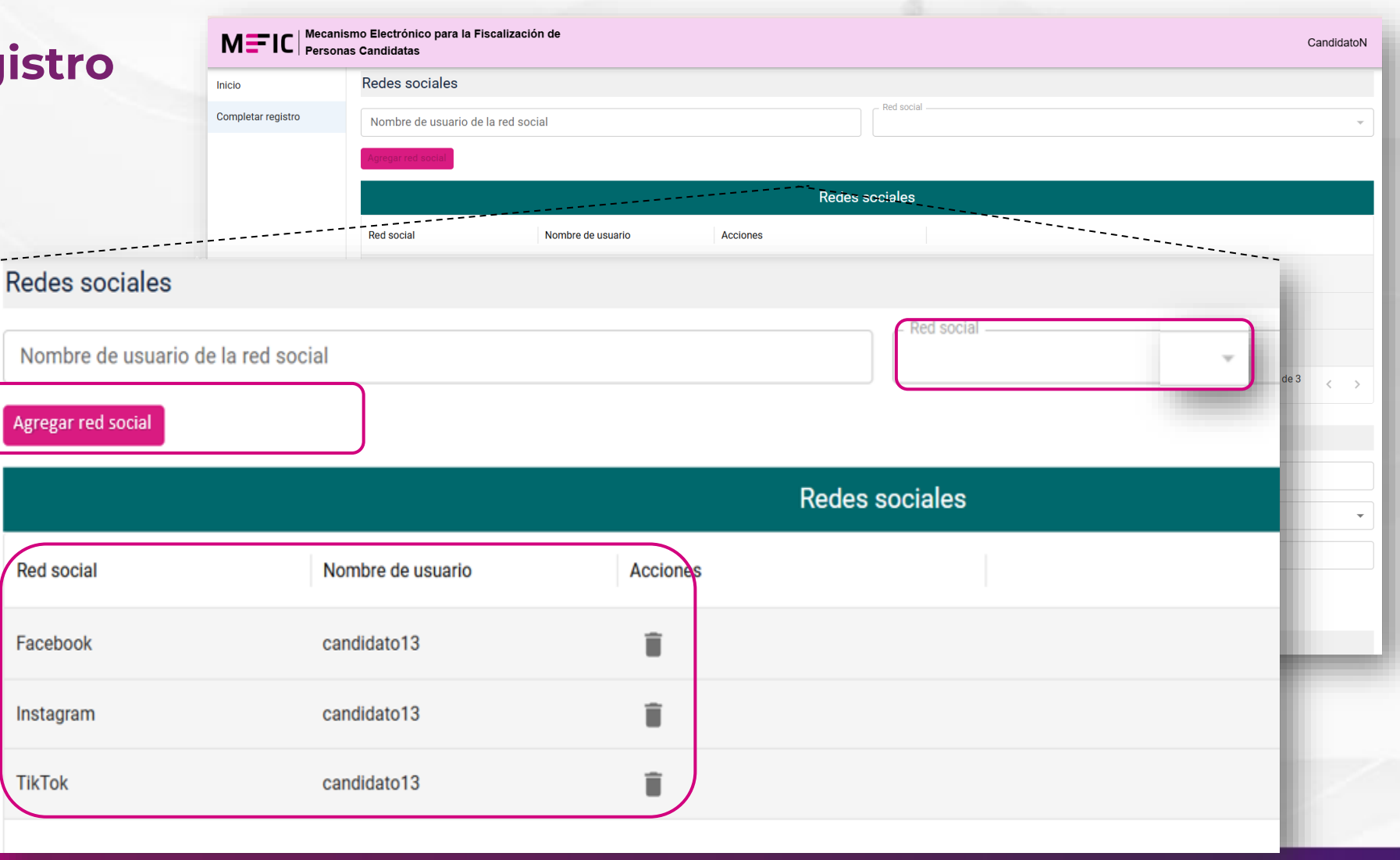

#### Dirección

Deberás capturar la dirección completa.

Recuerda que lo campos con \* son obligatorios .

Una vez capturados, continúa con evidencia.

| io          | Redes sociales                | Default.        |   |
|-------------|-------------------------------|-----------------|---|
| Direcció    | n                             |                 |   |
| Calle *     |                               | Número exterior |   |
| Número i    | interior. Ej: 123 o SN        | Entidad *       | ¥ |
| Alcaldía/   | 'Municipio *                  | ▼ Colonia*      |   |
| Código p    | iostal *                      |                 | > |
|             | Dirección                     |                 |   |
|             | Calle*                        | Número exterior |   |
|             | Número interior. Ej: 123 o SN | Entidad *       |   |
|             | Alcaldía/Municipio *          | ✓ Colonia *     |   |
| ro de Ayuda | Código postal *               |                 |   |
| ar sesión   | Fridancia                     |                 |   |

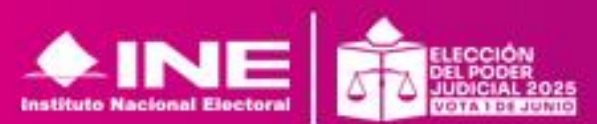

MEI

Completar regis

Inicio

Mecanismo Electrónico para la Fiscalización de

311177

404605

Estado de Cuenta

Constancia de situ...

Estado de cuenta.pdf

Constancia de situacion fiscal.pdf

#### **Evidencias**

Podrás cargar máximo 30 MB por todos los archivos y solo archivos PDF, las evidencias que se permite cargar son las siguientes:

- Credencial para votar.
- Estados de cuenta de los últimos dos meses.
- Constancia de situación Fiscal.

| Persona | is Candidata             | S                                   |                                 |           |                                                                       |
|---------|--------------------------|-------------------------------------|---------------------------------|-----------|-----------------------------------------------------------------------|
|         | Evidenci                 | as                                  |                                 |           |                                                                       |
| tro     | * El peso to             | otal de evidencias no o             | debe superar los 30 MB.         |           |                                                                       |
|         | Tipo de e<br>* Debe adju | evidencia<br>untar los estados de c | uenta de los dos últimos meses. |           | ADJUNTAR DOCUMENTOS DE EVIDENCIA     Tipo de archivo permitido (.pdf) |
|         |                          |                                     |                                 |           | Evidencias                                                            |
|         | ID                       | Tipo evidencia                      | Nombre de Archivo               | Peso      | Acciones                                                              |
|         | 429821                   | Credencial para vo                  | Credencial para votar odf       | 246 68 KB |                                                                       |

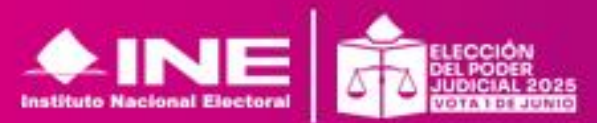

Unidad Técnica de Fiscalización

Î

Î

457.13 KB

413.27 KB

#### **Datos bancarios**

Captura los datos de la cuenta bancaria existente o bien una nueva que hayas aperturado para el proceso de campaña.

- Nombre de la persona titular de la cuenta.
- Nombre de la institución financiera.
- Sucursal.
- Clabe interbancaria a 18 dígitos.
- Número de cuenta.

## Continúa dando clic en :

|                                |                                     | Nombre de Arcinio         | reso                | Accores                                               |  |
|--------------------------------|-------------------------------------|---------------------------|---------------------|-------------------------------------------------------|--|
| Completar registro             | 429821 Credencial para vo           | Credencial para votar.pdf | 246.68 KB           | 1                                                     |  |
| Datos bancarios                |                                     |                           |                     |                                                       |  |
|                                |                                     |                           |                     |                                                       |  |
|                                |                                     |                           |                     |                                                       |  |
| AGREGAR CUENTA                 |                                     |                           |                     |                                                       |  |
| - Nombre de la persona titular | de la cuenta                        |                           |                     |                                                       |  |
| CandidatoN Candidate           | oP CandidatoM                       |                           |                     |                                                       |  |
|                                | 1 P 1 1                             |                           |                     |                                                       |  |
| Nombre de la instituci         | on financiera *                     |                           | ▼ Sucursal *        |                                                       |  |
| CLABE Interbancaria (18 cara   | icteres) *                          |                           | Número de cuenta (1 | 0-12 caracteres)*                                     |  |
| 014024482444433444             | y                                   |                           | 109396463636        | )                                                     |  |
|                                |                                     | वााटाहात "                |                     | Sucursar"                                             |  |
|                                | CLABE interbancaria (18 caracteres) | k                         |                     | Número de cuenta (10-12 caracteres) *<br>109398483838 |  |
|                                |                                     |                           |                     |                                                       |  |
|                                |                                     |                           |                     |                                                       |  |

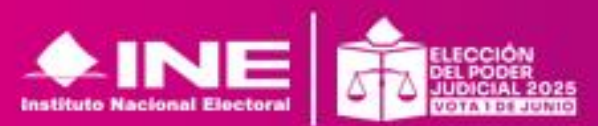

## **MODIFICACIÓN A DATOS GENERALES**

Una vez guardada la información podrás realizar modificaciones dando clic en:

Podrás editar los siguientes campos:

- Correo electrónico
- Homoclave
- Teléfono
- Redes sociales

|             | Evider     | ncias                      |                                 |              |                |                         |          |   |
|-------------|------------|----------------------------|---------------------------------|--------------|----------------|-------------------------|----------|---|
|             | Tipo d     | e evidencia                |                                 | -            | 🚯 ADJUNTAR DOC | UMENTOS DE EVIDENCIA    |          |   |
|             | * En el ca | aso de los estados de cuer | nta, deberá adjuntar los dos úl | timos meses. |                |                         |          |   |
|             |            |                            |                                 | Evider       | ncias          |                         |          |   |
|             | ID         | Tipo evidencia             | Nombre de Archivo               | Peso         | Fecha y hora   | Acciones                |          |   |
|             |            |                            |                                 |              |                |                         |          |   |
| bilitar Edi | ción       |                            |                                 | Sin fi       | las            |                         |          |   |
|             | CION       |                            |                                 |              |                | Filas por página: 100 👻 | 0-0 de 0 | < |
|             | -f/        |                            |                                 |              |                |                         |          |   |
|             | Habilitar  | r Edición                  |                                 |              |                |                         |          |   |
|             | General    |                            |                                 | -            |                | 10000                   |          | 1 |

Nota: Si tu nombre, CURP, primera parte de RFC o cargo tiene un error, deberás presentar una solicitud mediante escrito firmado ante la oficialía del INE o UTF

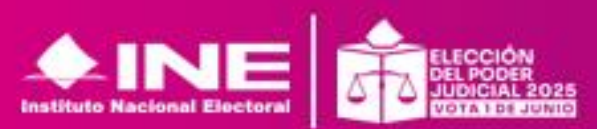

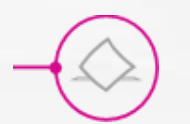

#### **Redes Sociales y Dirección**

Redes sociales se pueden eliminar dando clic en el icono

El MEFIC permite la modificación en la totalidad de los campos del apartado **"Dirección"** 

|                                                                                                 |                                                                                                    |                                                             | Redes sociales |
|-------------------------------------------------------------------------------------------------|----------------------------------------------------------------------------------------------------|-------------------------------------------------------------|----------------|
| Red social                                                                                      | Nombre de usuario                                                                                                    | Acciones                                                    |                |
| Facebook                                                                                        | pato.lopezl                                                                                                    | Î                                                           |                |
| Instagram                                                                                       | patofuerte                                                                                                    | ĩ                                                           |                |
|                                                                                                 |                                                                                                    |                                                             |                |
|                                                                                                 | smo Electrónico para la Fiscalización de<br>as Candidatas<br>Dirección                                                                                      |                                                             | CandidatoN     |
| MEFIC Mecani<br>Person<br>Inicio<br>Agenda de eventos                                           | smo Electrónico para la Fiscalización de<br>as Candidatas<br>Dirección<br>Calle*<br>jose lopez                                                              | Número exterior                                             | CandidatoN     |
| Mecani<br>Person<br>Inicio<br>Agenda de eventos 🗸<br>Informe único de gasto                     | smo Electrónico para la Fiscalización de<br>as Candidatas<br>Dirección<br>Calle *<br>jose lopez<br>Número interior. Ej: 123 o SN<br>123                     | Número exterior<br>3546<br>Entidad *<br>PUEBLA              | CandidatoN     |
| Mecani<br>Person<br>Inicio<br>Agenda de eventos ✓<br>Informe único de gasto<br>Datos personales | smo Electrónico para la Fiscalización de<br>as Candidatas<br>Dirección<br>Calle *jose lopez<br>Número interior. Ej: 123 o SN<br>123<br>Alcaldía/Municipio * | Número exterior<br>3546<br>Entidad *<br>PUEBLA<br>Colonia * | CandidatoN     |

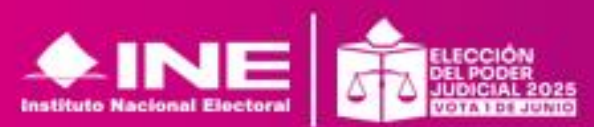

## Modificación Evidencias y Datos bancarios

Si una **evidencia** no es correcta la puedes eliminar en Acciones dando clic en

Los **datos bancarias** se podrán modificar en el icono de lápiz, se podrá editar la totalidad de los datos de la cuenta. Editar en

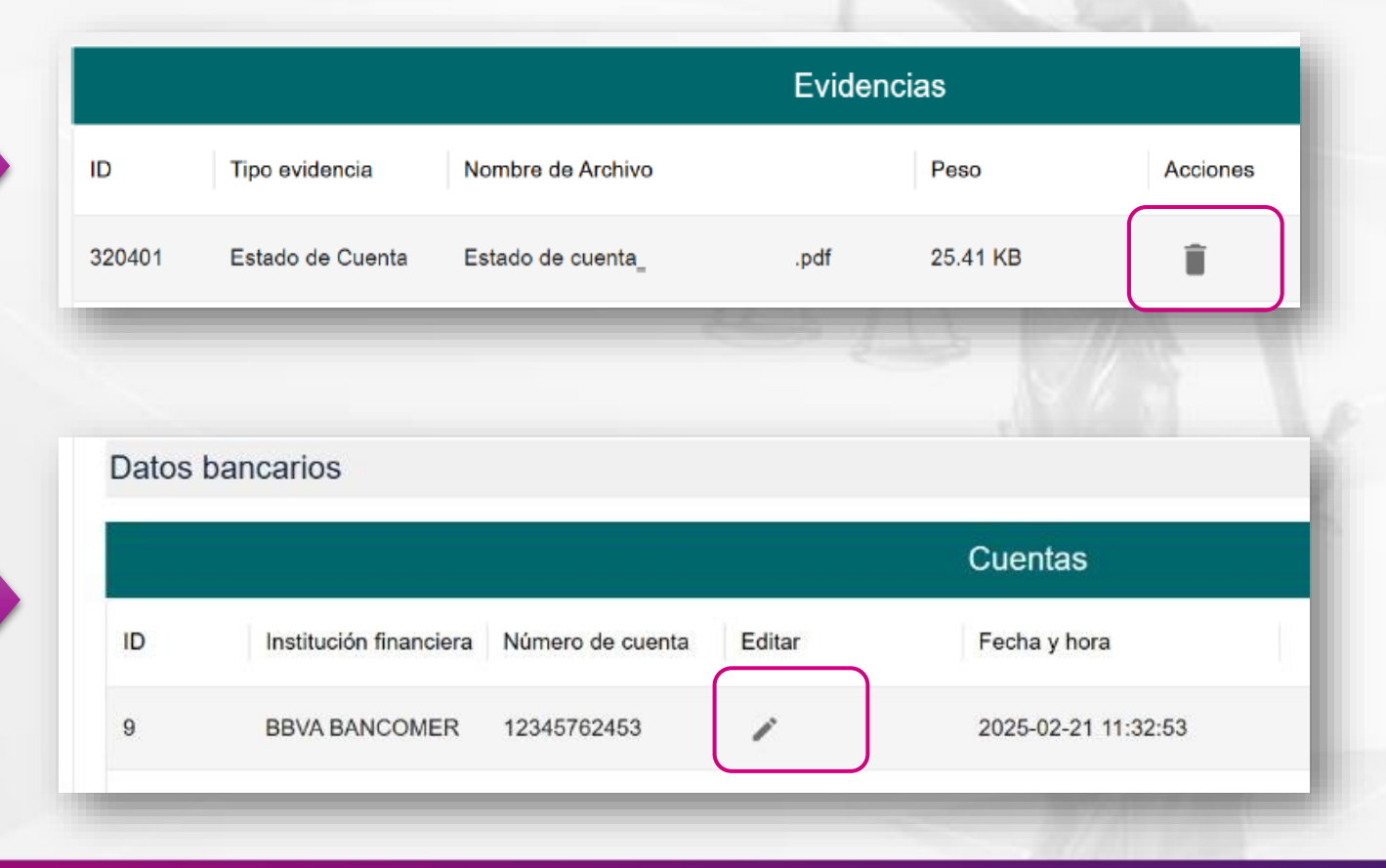

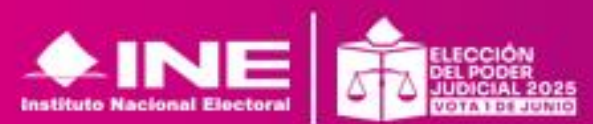

# INFORME DE CAPACIDAD DE GASTO

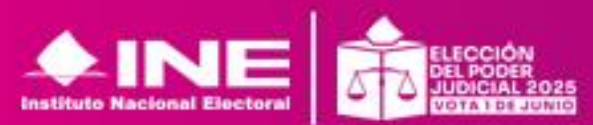

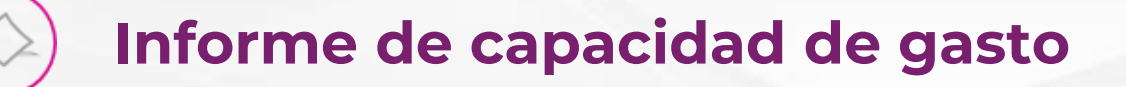

Una vez concluyas de capturar tu información complementaria, deberás pasar al apartado **Informe de capacidad de gasto.** 

Dicho apartado se encuentra en el menú de lado izquierdo.

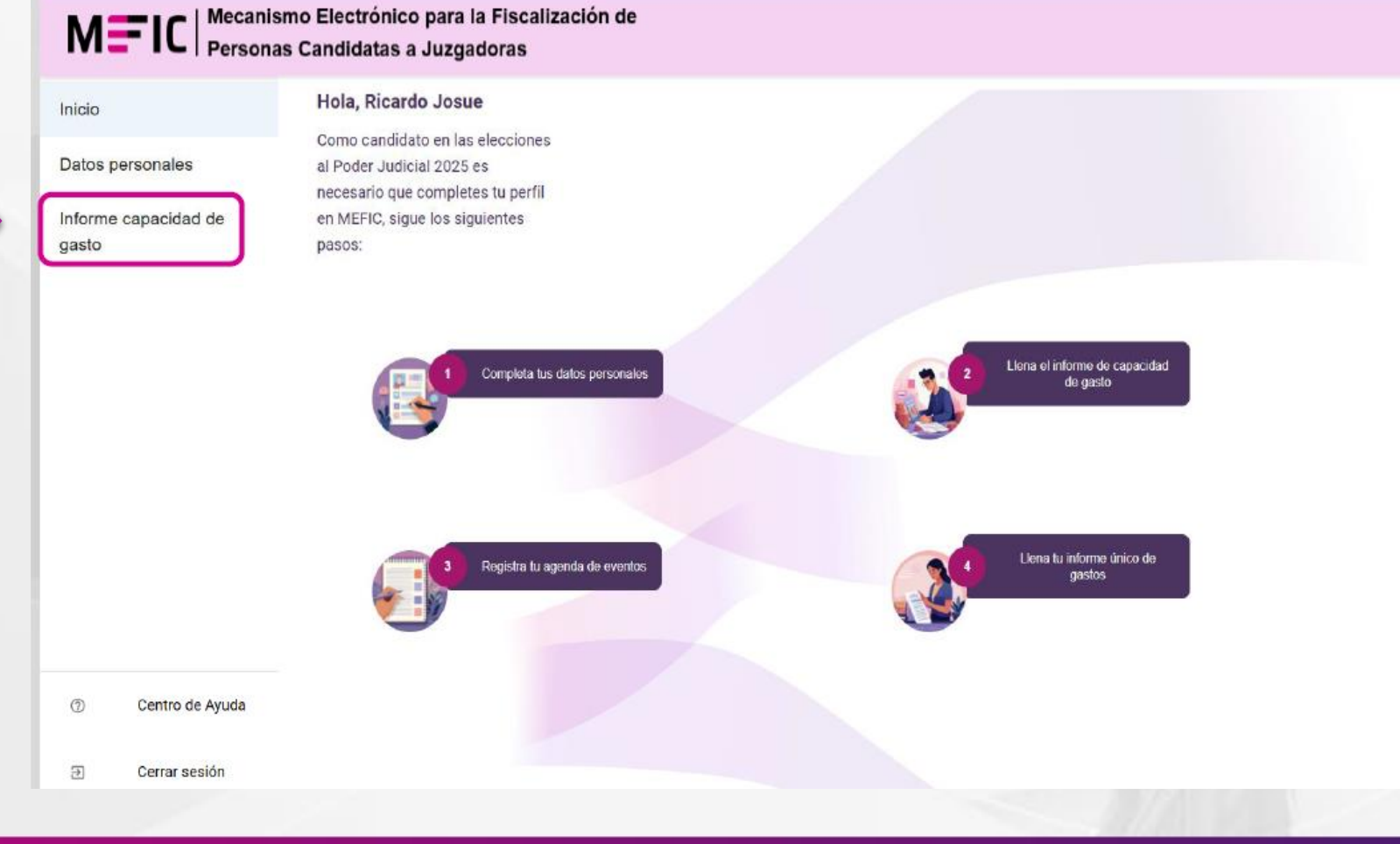

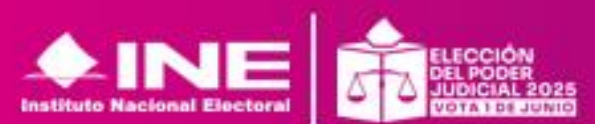

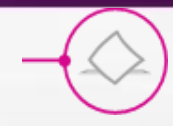

#### Informe de capacidad de gastos

Informe de capacidad de gasto

Registro de informe de capacidad de gasto

|            |                           |                 | Registros         |          |                         |            |
|------------|---------------------------|-----------------|-------------------|----------|-------------------------|------------|
| ID informe | Fecha y hora de operación | Datos generales | Informe capacidad | Estatus  | Acciones                |            |
| 8          | 2025-02-28 09:36:47       | 0               | 8                 | Iniciado | × Q 🕰                   | - +        |
|            |                           |                 |                   |          | Filas por página: 100 👻 | 1–1 de 1 < |

Acciones Para iniciar debes dar clic Edición en: También podrás observar

los siguientes iconos:

Q

Vista previa del informe

**Descargar Evidencias** 

Una vez que accedes visualizarás la pantalla que muestra lo siguiente:

- Identificador de Informe. •
- Fecha y hora de operación.
- Datos generales: Se muestra el indicador de que captura de la información complementaria está concluida.
- Informe de capacidad: Hasta este momento se marcará en rojo ya que aún no se ha completado esa información. .
- Estatus: Muestra el avance de tu registro: iniciado o generado.
- Acciones: Editar o visualizar la vista previa del informe.

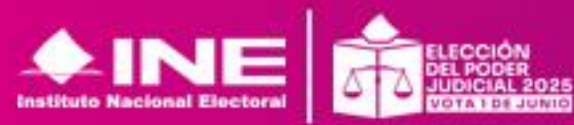

### ) Informe de capacidad de gastos

Inicio

Enseguida aparecerá la siguiente pantalla en donde deberás capturar el total de tus **Ingresos anuales**, desglosados en los rubros que se muestran en la pantalla:

Sólo utiliza números; estos se sumarán automáticamente.

| Mecanismo Electrónico para la Fiscalización de |
|------------------------------------------------|
| Personas Candidatas                            |

#### Ingresos

Captura el total de tus ingresos anuales. Deberás desglosar tus ingresos en el siguiente apartado.

#### Desglose de ingresos

Informe capacidad de gasto

Datos personales

Centro de Ayuda

| \$ 10.0              | , rendimientos financieros y ganancias bursatiles anuales<br>O |
|----------------------|----------------------------------------------------------------|
| Utilidade<br>\$ 0.00 | s anuales por actividad profesional o empresarial              |
| Gananci<br>\$ 0.00   | is anuales por arrendamientos de bienes muebles o inmuebles    |
| Honorar<br>\$ 0.00   | os por servicios profesionales                                 |
| Otros in<br>\$ 0.00  | resos                                                          |
| Total de             | ingresos apuales \$100.010                                     |

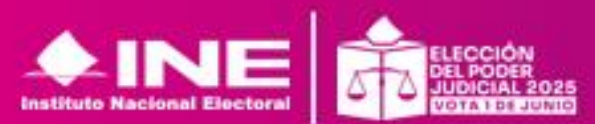

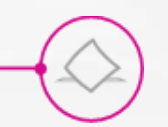

#### Informe de capacidad de gastos

Inicio

M=IC | Mecanismo Electrónico para la Fiscalización de Personas Candidatas

Deberás capturar el total ٠ de tus Egresos anuales, desglosados en los rubros que se muestran en la pantalla:

Estos se suman de manera automática y el resultado se localiza en Total de egresos anuales.

final se visualizará el A saldo del flujo de efectivo.

| Ininin                        |                                                                                               |  |  |  |  |  |  |  |
|-------------------------------|-----------------------------------------------------------------------------------------------|--|--|--|--|--|--|--|
| INICIO                        | Egresos                                                                                       |  |  |  |  |  |  |  |
|                               | Captura el total de tus egresos anuales. Deberás desglosar tus egresos el siguiente apartado. |  |  |  |  |  |  |  |
| Datos personales              | Desglose de egresos                                                                           |  |  |  |  |  |  |  |
| Informe capacidad de<br>gasto | Gastos personales y familiares anuales \$ \$ 70,000.00                                        |  |  |  |  |  |  |  |
|                               | Pago de bienes muebles o inmuebles anuales \$ 0.00                                            |  |  |  |  |  |  |  |
|                               | Pago de deudas al sistema financiero anuales<br>\$ 0.00                                       |  |  |  |  |  |  |  |
|                               | Pérdidas por actividad profesional o empresalia anual     \$ 0.00                             |  |  |  |  |  |  |  |
|                               | Otros egresos<br>\$ 0.00                                                                      |  |  |  |  |  |  |  |
|                               | Total de egresos anuales \$70,000                                                             |  |  |  |  |  |  |  |
|                               | Saldo de flujo de efectivo (Ingresos - Egresos) \$ 30,010                                     |  |  |  |  |  |  |  |
| Centro de Ayuda               |                                                                                               |  |  |  |  |  |  |  |

Cerrar sesión

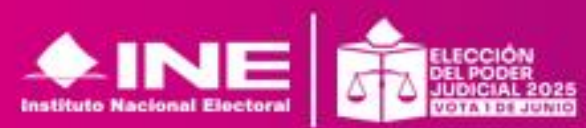

Unidad Técnica de Fiscalización

CandidatoN

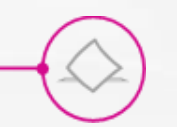

### Informe de capacidad de gastos

Enviaroin/

Deberás adjuntar la evidencia que sustente la información capturada.

Ve al rubro Evidencia, elige cual vas a enviar, selecciona tu archivo en Adjuntar Documentos de Evidencia, da clic en Abrir y aparecerá en la parte de inferior.

Una vez que adjuntes la ۲ totalidad de las evidencias haz clic en el botón:

|                               | no Electrónico para la Fiscalización de<br>s Candidatas                                                                                                    |                                                                                                    |                            |                                 |                | CandidatoN |
|-------------------------------|----------------------------------------------------------------------------------------------------|----------------------------------------------------------------------------------------------------|----------------------------|---------------------------------|----------------|------------|
| Inicio                        | Saldo de Injo de electivo (Ingresos - Egresos) & 50,0 10                                                                                                    |                                                                                                    |                            |                                 |                |            |
| Datos personales              | Evidencias                                                                                                    |                                                                                                    |                            |                                 |                |            |
| Informe capacidad de<br>gasto | <ul> <li>* El peso total de evidencias no debe superar los 30 MB.</li> <li>Tipo de evidencia</li> <li>Selecciona</li> <li>Declaración Patrimonial (Adjuntar solo<sub>1</sub>si has sido servidor(a) público)</li> <li>Declaración Anual (Ultimos dos años)</li> <li>Formato para actividades vulnerables (Anexo A)</li> </ul> | <ul> <li>ADJU</li> <li>encias</li> <li>o</li> <li>xo</li> <li>xo</li></ul> | NTAR DOCUMENTO<br>Acciones | S DE EVIDENCIA<br>I E EVIDENCIA |                |            |
|                               |                                                                                                    |                                                                                                    |                            | Filas por página:               | 100 👻 1-1 de 1 | < >        |
| <b>/fatroimforme</b>          | Peso total de evidencias 30.00 KB<br>Enviar informe                                                                                                    |                                                                                                    |                            |                                 |                |            |

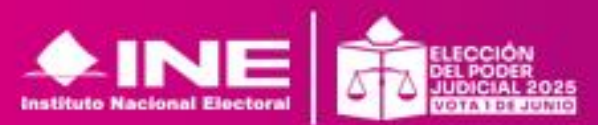

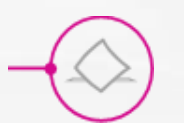

## Informe de capacidad de gasto

Una vez **enviado Informe** puedes ver previamente el informe que presentarás ingresando a **Vista previa del Informe** 

|                               | mo Electrónio<br>s Candidatas | co para la Fiscalización de |                 |                   |          | S Informe de capacidad ecor | nómica guardado exitosamente $~	imes~$ | 1   | Edición                  |
|-------------------------------|-------------------------------|-----------------------------|-----------------|-------------------|----------|-----------------------------|----------------------------------------|-----|--------------------------|
| Inicio                        | Informe                       | de capacidad de g           | asto            |                   |          |                             |                                        | Q   | Vista previa del informe |
|                               | Registro                      | de informe de capacid       | ad de gasto     |                   |          |                             |                                        |     | State P                  |
| Datos personales              | Registros                     |                             |                 |                   |          |                             |                                        | в   | Generar informe          |
| Informe capacidad de<br>gasto | ID informe                    | Fecha y hora de operación   | Datos generales | Informe capacidad | Estatus  | Acciones                    |                                        | 0   | Descargar Evidencias     |
|                               | 7                             | 2025-02-21 11:32:53         | •               | 0                 | Iniciado | / Q B &                     |                                        |     |                          |
|                               |                               |                             |                 |                   |          | Filas por página:           | 100 	 1−1 de 1 < >                     |     |                          |
| -                             | _                             |                             |                 |                   |          |                             |                                        | e., |                          |

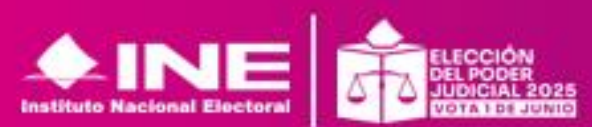

Unidad Técnica de Fiscalización

Acciones

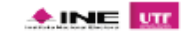

#### Informe de Capacidad de Gasto

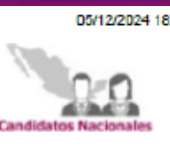

 $-\bigcirc$ 

# Informe de capacidad de gasto

 Antes de firmar puedes revisar en la Vista Previa, si existe alguna situación que deba editarse antes de firmar.

| aros generales<br>Jargo por el que participa: No especificado | Proceso electoral: 2023-2024 | Entio   | dad: CIUDAD DE MEXICO |
|---------------------------------------------------------------|------------------------------|---------|-----------------------|
| lombre:                                                       |                              |         |                       |
|                                                               |                              |         |                       |
| APACIDAD DE GASTO                                             |                              |         |                       |
| FLUJO DE EFECTIVO                                             |                              | PARCIAL | MONTO                 |
|                                                               |                              |         |                       |
| Ingresos                                                      |                              |         | \$0.00                |
| 1.1 Salarios y demás ingresos laborales anuales               |                              | \$0.00  |                       |
| 1.2 Intereses, rendimientos financieros y ganancias b         | ursátiles anuales            | \$0.00  |                       |
| 1.3 Utilidades por actividades empresariales anuales          |                              | \$0.00  |                       |
| 1.4 Ganancias por arrendamiento de bienes muebles             | o inmuebles anuales          | \$0.00  |                       |
| 1.5 Honorarios por servicios profesionales anuales            |                              | \$0.00  |                       |
| 1.6 Otros ingresos anuales                                    |                              | \$0.00  |                       |
|                                                               |                              |         |                       |
|                                                               |                              |         |                       |
| Egresos                                                       |                              |         | \$0.00                |
| 2.1 Gastos personales y familiares anuales                    |                              | \$0.00  |                       |
| 2.2 Pago de bienes muebles o inmuebles anuales                |                              | \$0.00  |                       |
| 2.3 Pago de deudas al sistema financiero anuales              |                              | \$0.00  |                       |
| 2.4 Pérdidas por actividad profesional o empresarial a        |                              | \$0.00  |                       |
| 2.5 Otros egresos anuales                                     |                              | \$0.00  |                       |

3. Saldo del flujo de efectivo (Ingresos - Egresos)

\$0.00

Firma o huella digital

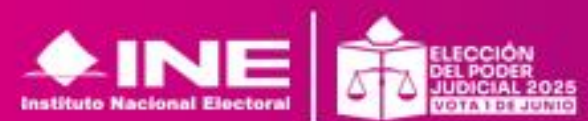

Declaro bajo protesta de decir verdad que la información manifestada en los rubros Flujo de efectivo, de este informe de capacidad de gasto es cierta, y que soy sabedor(a) de las penas que se aplican a quien falsifica documentos o declara falsamente ante alguna autoridad pública distinta a la judicial, en términos de los artículos 243, 244, 245 y 247 fracción I, del Código Penal Federal.

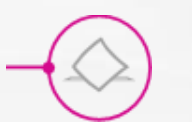

## Informe de capacidad de gasto

Una vez enviado el Informe haz clic en el icono "Generar informe".

|                               | mo Electrónico para la Fiscalización d<br>s Candidatas | 9               |                   |          | S Informe de capacidad económica guardado exitosa                                                                                                    | mente X | Edición                  |  |
|-------------------------------|--------------------------------------------------------|-----------------|-------------------|----------|----------------------------------------------------------------------------------------------------|---------|--------------------------|--|
| Inicio                        | Informe de capacidad de g                              | gasto           |                   |          |                                                                                                    | Q       | Vista previa del informe |  |
|                               | Registro de informe de capacio                         | lad de gasto    |                   |          |                                                                                                    |         | Conoror informa          |  |
| Datos personales              | Registros                                              |                 |                   |          |                                                                                                    | 6       | Generar Informe          |  |
| Informe capacidad de<br>gasto | ID informe Fecha y hora de operación                   | Datos generales | Informe capacidad | Estatus  | Acciones                                                                                                    | 0       | Descargar Evidencias     |  |
|                               | 7 2025-02-21 11:32:53                                  | 0               | 0                 | Iniciado | Q     B     G     C     C |         |                          |  |
|                               |                                                        |                 |                   |          | Filas por página: 100 ▼ 1−1 de 1                                                                                                    | < >     |                          |  |
|                               |                                                        |                 |                   |          |                                                                                                    | _       |                          |  |

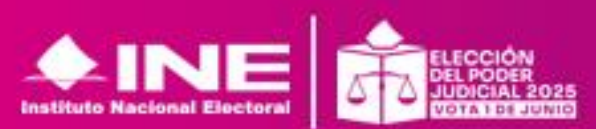

Unidad Técnica de Fiscalización

Acciones

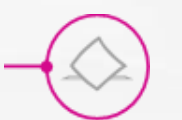

## Informe de capacidad de gasto

#### El sistema mostrara el estatus "Generado" para poder realizar el firmado con tu e.firma vigente.

| M=IC Mecanis<br>Persona       | mo Electrónico para la Fiscalización de<br>s Candidatas 🧭 Informe generado exitosamente 🗙 |   |                      |
|-------------------------------|-------------------------------------------------------------------------------------------|---|----------------------|
| Inicio                        | Informe de capacidad de gasto                                                             | Q | Consultar Informe    |
|                               |                                                                                           | × | Cancelar Informe     |
|                               | Registro de informe de capacidad de gasto                                                 | + | Descargar Informe    |
| Datos personales              | Registros                                                                                 |   |                      |
| Informe capacidad de<br>gasto | ID informe Fecha y hora de operación Datos generales Informe capacidad Estatus Acciones   |   | Firmar Informe       |
|                               | 7 2025-02-21 11:32:53 🔗 Senerado Q 🛛 🛨 🖸 🕚                                                | 0 | Descargar Evidencias |
|                               | Filas por página: 100 ▼ 1−1 de 1 < >                                                      |   |                      |
|                               |                                                                                           |   |                      |

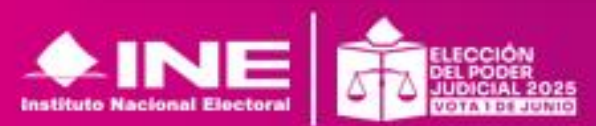
## Firma de informe de capacidad de gasto

Para realizar el firmado selecciona los archivos ".cer", ".key" y la "contraseña de clave privada"

| Firma SAT                                  |          |
|--------------------------------------------|----------|
|                                            |          |
|                                            |          |
|                                            |          |
| Ingresa tu archivo .cer                    |          |
| Elegir archivo No se eligió ningún archivo |          |
| Formatos de archivo compatibles: .cer      |          |
| Ingresa tu archivo .key                    |          |
| Elegir archivo No se eligió ningún archivo |          |
| Formatos de archivo compatibles: .key      |          |
| Ingresa tu password                        |          |
| Password *                                 |          |
|                                            |          |
| Firmar                                     |          |
|                                            | Cancelar |
|                                            |          |

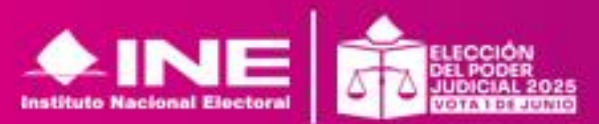

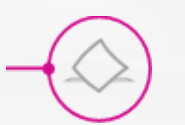

### Informe de capacidad de gasto

El estatus del informe cambiara a "Firmado" y podrás realizar las siguientes acciones:

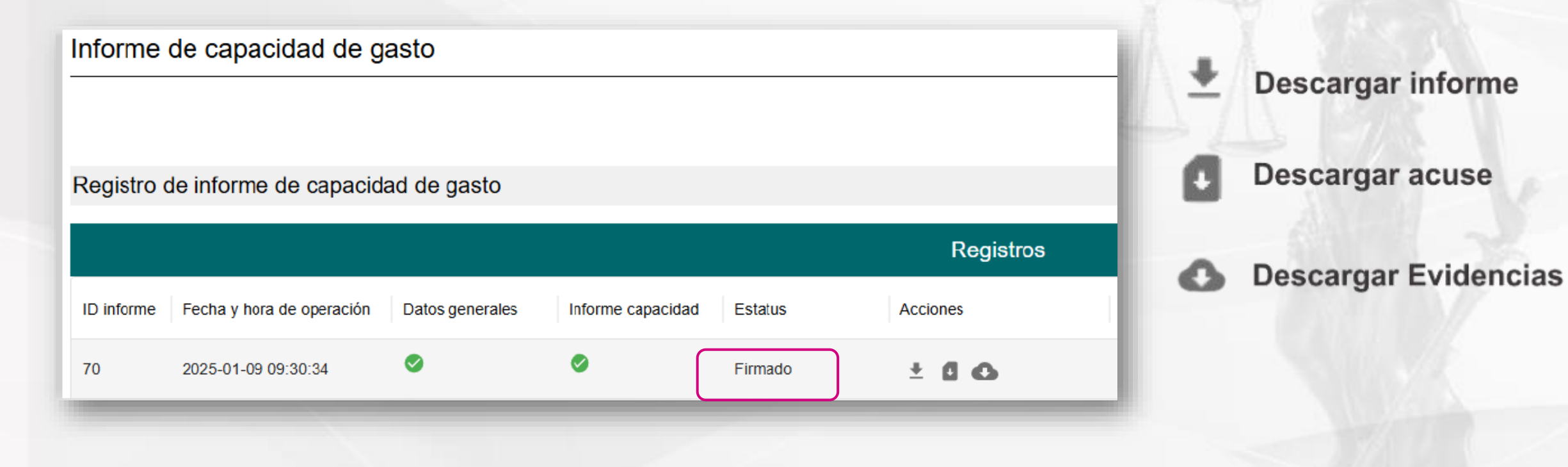

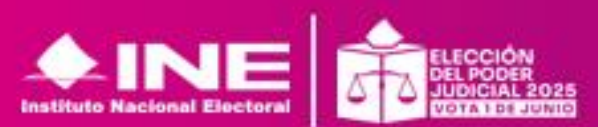

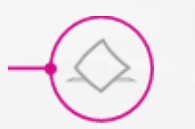

Una vez firmado se habilitará en el menú de la izquierda los Módulos de

#### Agenda de eventos

Informe Único de Gasto

| M=IC   Mecan<br>Persor        | ismo Electrónio<br>nas Candidatas | co para la Fiscalización de |                 |                   |         |             |
|-------------------------------|-----------------------------------|-----------------------------|-----------------|-------------------|---------|-------------|
| Inicio                        | Informe                           | de capacidad de g           | asto            |                   |         |             |
| Agenda de eventos 🗸 🗸         | Decistre                          | de informe de conceid       | ad da gasta     |                   |         |             |
| Informe único de gasto        | Registro                          | de informe de capació       | ad de gasto     |                   |         |             |
| Datos personales              |                                   |                             |                 | Reg               | istros  |             |
| Informe capacidad de<br>gasto | ID informe                        | Fecha y hora de operación   | Datos generales | Informe capacidad | Estatus | Acciones    |
|                               | 7                                 | 2025-02-21 11:32:53         | 0               | 0                 | Firmado | ± 6 0       |
|                               |                                   |                             |                 |                   |         | Files per p |

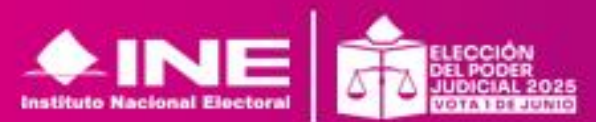

## AGENDA DE EVENTOS

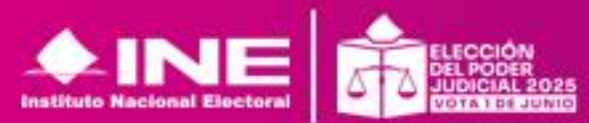

#### Agenda de eventos

M=IC Mecanismo Electrónico para la Fiscalización de Personas Candidatas a Juzgadoras

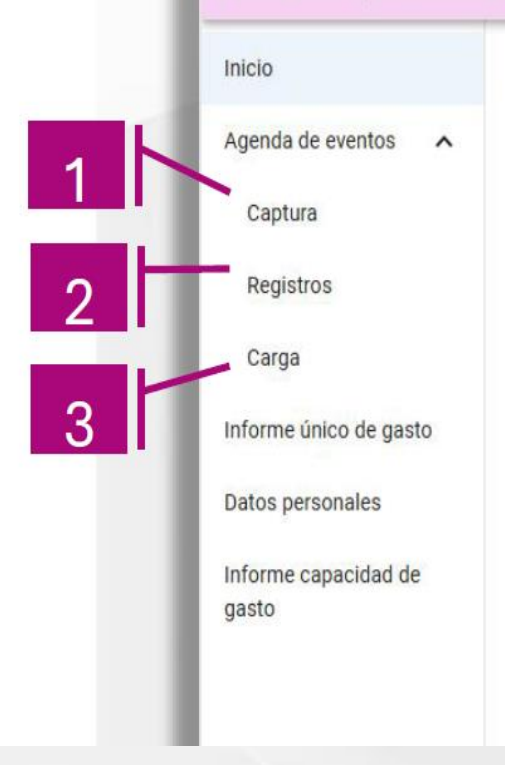

#### Hola

Como candidato en las elecciones al Poder Judicial 2025 es necesario que completes tu perfil en MEFIC, sigue los siguientes pasos:

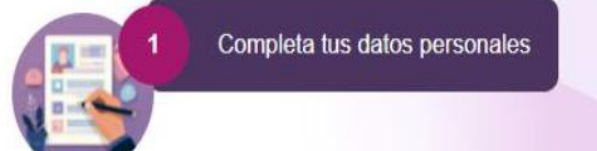

 Podrás reportar tu agenda mediante:

**Captura:** aquí la captura de tus eventos es **uno a uno.** 

Carga: aquí la captura de tus eventos es masivamente. En una sola carga de un archivo .xls

El **registro de agenda de eventos** deberá llevarse a cabo de acuerdo con el **Artículo 17** de los lineamientos.

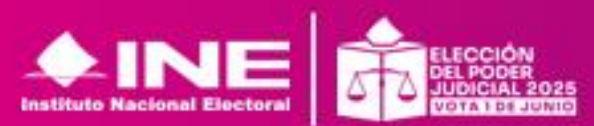

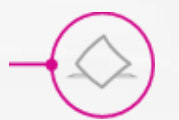

## Agenda de eventos- CAPTURA UNO A UNO

• Los primero que debes hacer es señalar si es presencial o virtual:

| M=IC Mecanismo<br>Candidatas  | Electrónico para la Fiscalización de Personas<br>a Juzgadoras | 1 BA |
|-------------------------------|---------------------------------------------------------------|------|
| Inicio                        | Captura                                                       | R.   |
| Agenda de eventos 🔨           |                                                               |      |
| Captura                       |                                                               | 10   |
| Registros                     | Selecciona el tipo de evento (presencial/virtual)             | 100  |
| Carga                         | Evento presencial/virtual*                                    |      |
| Informe único de gasto        | Selecciona el tipo de evento                                  |      |
| Datos personales              | Presencial                                                    |      |
| Informe capacidad de<br>gasto | Virtual                                                       |      |
|                               |                                                               | 1000 |

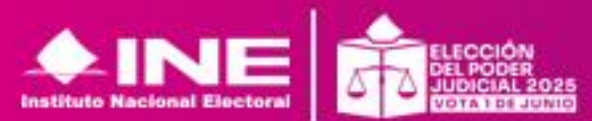

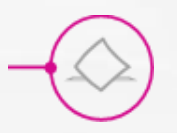

Agenda de eventos **CAPTURA UNO A UNO** 

Una vez que definas la modalidad, • se iniciará la captura de la información del evento.

#### **EVENTO PRESENCIAL REQUIERE**

1. CATEGORÍA Foro de debate/Entrevista /Otros **2. TIPO DE EVENTO** Privado/Público **3. INFORMACIÓN GENERAL** Fecha/hora de inicio-fin/nombre Del evento descripción **4. RESPONSABLE DEL EVENTO 5. ORGANIZADOR DEL EVENTO** 6. UBICACIÓN DEL EVENTO

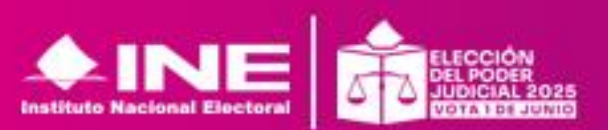

| M= IC   Person         | nas Candidatas                  |        |                            |   |                       |         | Can     | didatoN |
|------------------------|---------------------------------|--------|----------------------------|---|-----------------------|---------|---------|---------|
| Inicio                 | Registro                        |        |                            |   |                       | Captura | Eventos | Carga   |
| Agenda de eventos 🛛 🗸  |                                 |        |                            |   |                       |         |         | 1       |
| Informe único de gasto |                                 |        |                            |   |                       |         |         |         |
| Datos personales       | Selecciona el tipo de evento (p | resenc | ial/virtual)               |   |                       |         |         |         |
| Informe canacidad de   | Evento presencial/virtual *     |        | Ostanovís t                |   | Tine de Durate        | *       |         |         |
| gasto                  | Presencial                      | •      | Categoria *                | • | Tipo de Evento        | *       |         | •       |
|                        | Información general             |        |                            |   |                       |         |         |         |
|                        | Fecha del Evento *              |        | — Hora Inicio del Evento * |   | – Hora Fin del Evento | e       |         |         |
|                        | dd/mm/aaaa                      |        | ;                          | Ŀ | -:                    |         |         | Ŀ       |
|                        | Nombre del Evento *             |        |                            |   |                       |         |         |         |
|                        | Descripción *                   |        |                            |   |                       |         |         |         |
| Centro de Ayuda        |                                 |        |                            |   |                       |         |         |         |
| Cerrar sesión          | Responsable del evento          |        |                            |   |                       |         |         |         |
|                        | Nombre *                        |        | Primer Apellido *          |   | Segundo Apelli        | do      |         |         |
|                        |                                 |        |                            |   |                       |         |         |         |
|                        | Organizador del evento          |        |                            |   |                       |         |         |         |
|                        | Nombre *                        |        |                            |   |                       |         |         |         |
|                        | Ubicación del evento:           |        |                            |   |                       |         |         |         |
|                        | Entidad *                       | •      | Municipio                  | • | Distrito              |         |         | •       |
|                        | Calle *                         |        | No. Exterior *             |   | No. Interior          |         |         |         |
|                        | Código postal *                 |        | Colonia o Localidad *      |   | Referencias *         |         |         |         |
|                        | Lugar Exacto del Evento *       |        | Estatus *                  | • |                       |         |         |         |
|                        | Crear evento                    |        |                            |   |                       |         |         |         |

🗕 🖬 👝 | Mecanismo Electrónico para la Fiscalización de

M

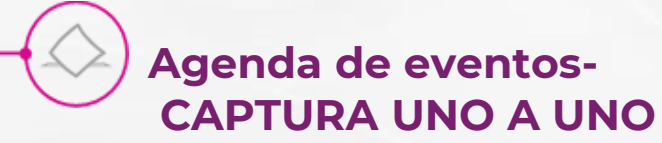

 Una vez que definas la modalidad, se iniciará la captura de la información del evento.

#### **EVENTO PRESENCIAL REQUIERE**

CATEGORÍA
 Foro de debate/Entrevista /Otros
 TIPO DE EVENTO
 Privado/Público
 INFORMACIÓN GENERAL
 Fecha/hora de inicio-fin/nombre
 Del evento descripción
 RESPONSABLE DEL EVENTO
 ORGANIZADOR DEL EVENTO
 UBICACIÓN DEL EVENTO\*\*

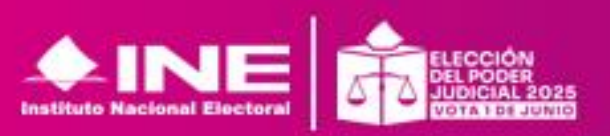

| M=IC   Mecani<br>Person                    | smo Electrónico para la Fiscalia<br>as Candidatas | zación de      |                          |   |                       | CandidatoN |
|--------------------------------------------|---------------------------------------------------|----------------|--------------------------|---|-----------------------|------------|
| Inicio                                     |                                                   |                |                          |   |                       |            |
| Agenda de eventos 🛛 🗸                      | Selecciona el tipo de ev                          | ento (presenci | ial/virtual)             |   |                       |            |
| Informe único de gasto<br>Datos personales | Evento presencial/virtual *<br>Virtual            | •              | Categoría *              | • | Tipo de Evento *      | •          |
| Informe canacidad de                       | Información general                               |                |                          |   |                       |            |
| gasto                                      | Fecha del Evento *                                | Ē              | Hora Inicio del Evento * | ٩ | Hora Fin del Evento * | ٩          |
|                                            | Nombre del Evento *                               |                |                          |   |                       |            |
|                                            | Descripción *                                     |                |                          |   |                       |            |
|                                            | Responsable del evento                            | 1              |                          |   |                       |            |
| Centro de Ayuda<br>Cerrar sesión           | Nombre *                                          |                | Primer Apellido *        |   | Segundo Apellido      |            |
|                                            | Organizador del evento                            |                |                          |   |                       |            |
|                                            | Nombre *                                          |                |                          |   |                       |            |
|                                            | Ubicación del evento:                             |                |                          |   |                       |            |
|                                            | Entidad *                                         | •              | Municipio                |   | Distrito              | •          |
|                                            | URL del Evento *                                  |                | Estatus *                | • |                       |            |
|                                            | Crear evento Limpiar                              |                |                          |   |                       |            |

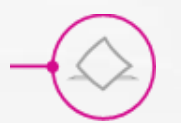

## Agenda de eventos- CAPTURA UNO A UNO

Después de crear el evento se mostrará de la siguiente manera: ٠

| Eventos  |                         |               |                |                   |                    |                         |              |
|----------|-------------------------|---------------|----------------|-------------------|--------------------|-------------------------|--------------|
|          |                         |               | Evei           | ntos registrados  |                    |                         |              |
| Acciones | Seleccionar clasifica 🔻 | Identificador | Tipo de Evento | Nombre del Evento | Estatus del Evento | Fecha del Evento        | Hora Inicio  |
| r Q      | Presencial              | 1             | PÚBLICO        | Foro de pruebas   |                    | 2025-03-16              | 19:00:00     |
| r Q      | Virtual                 | 4             | PRIVADO        | Circulo           |                    | 2025-04-30              | 19:26:00     |
|          |                         |               |                |                   |                    | Filas por página: 100 👻 | 1–2 de 2 < > |

Estos eventos pueden modificarse dando clic en el icono

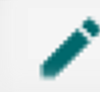

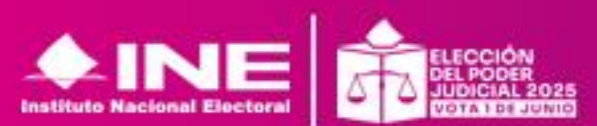

## Agenda de eventos- CAPTURA UNO A UNO

Información Conoral

Un dato que debes actualizar es el Estatus del evento:

- Por realizar
- Realizado
- Cancelado

Debes dar clic en Modificar Evento y cambiar el Estatus.

Modificar

| 03/12/2024                                                                                                    | □ 05:57 p. m.                                                                                              | © 06:58 p. m.                                                                                                    |
|----------------------------------------------------------------------------------------------------|----------------------------------------------------------------------------------------------------|----------------------------------------------------------------------------------------------------|
| Evento *                                                                                                    | Tipo de l                                                                                                  | Evento *                                                                                                    |
| Nombre del Evento *     Pruebas distrover                                                                                      |                                                                                                    |                                                                                                    |
| - Descripción *                                                                                                    | distritos si se selecciona un municipio y viceversa                                                        |                                                                                                    |
|                                                                                                    |                                                                                                    |                                                                                                    |
| Responsable del evento                                                                                                    |                                                                                                    |                                                                                                    |
| - Nombre *                                                                                                    | Primer Apellido *                                                                                          |                                                                                                    |
|                                                                                                    |                                                                                                    | Segundo Apellido                                                                                                    |
|                                                                                                    |                                                                                                    | Segundo Apellido                                                                                                    |
| bicación del Evento Presencia                                                                                                  | al:                                                                                                    | Segundo Apellido                                                                                                    |
| bicación del Evento Presencia                                                                                                  | al:                                                                                                    | C Distrito                                                                                                    |
| bicación del Evento Presencia<br>Entidad *<br>CIUDAD DE MEXICO                                                                 | al:<br>TLALPAN                                                                                             | Segundo Apellido     Distrito     TLALPAN                                                                                           |
| bicación del Evento Presencia<br>Entidad *<br>CIUDAD DE MEXICO<br>Calle *                                                      | al:<br>TLALPAN<br>No. Exterior *                                                                           | Segundo Apellido     Distrito     TLALPAN     No. Interior                                                                          |
| bicación del Evento Presencia<br>Entidad *<br>CIUDAD DE MEXICO<br>Calle *<br>Moneda                                            | al:<br>Municipio<br>TLALPAN<br>No. Exterior *<br>64                                                        | Distrito     TLALPAN     No. Interior     SN                                                                                        |
| bicación del Evento Presencia<br>Entidad *                                                                                     | al:<br>TLALPAN<br>No. Exterior *<br>64<br>Código postal *                                                  |                                                                                                    |
| bicación del Evento Presencia<br>Entidad *<br>CIUDAD DE MEXICO<br>Calle *<br>Moneda<br>Colonia o Localidad *<br>Tlalpan Centro | al:<br>Municipio<br>TLALPAN<br>No. Exterior *<br>64<br>Código postal *<br>76000                            | Segundo Apellido     Segundo Apellido     Interior     SN     Referencias *     Frente a dpvo. Vivanco                              |
| bicación del Evento Presencia<br>Entidad *<br>CIUDAD DE MEXICO<br>Calle *<br>Moneda<br>Colonia o Localidad *<br>Tlalpan Centro | al:<br>Municipio<br>TLALPAN<br>No. Exterior *<br>64<br>Código postal *<br>76000<br>Estatus<br>PDD DE ATZAD | Segundo Apellido     Segundo Apellido     Distrito     TLALPAN     No. Interior     SN     Referencias *     Frente a dpvo. Vivanco |
| bicación del Evento Presencia<br>Entidad *                                                                                     | al:<br>Municipio<br>TLALPAN<br>No. Exterior *<br>64<br>Código postal *<br>76000<br>Estatus<br>POR REALIZAR |                                                                                                    |
| bicación del Evento Presencia<br>Entidad *<br>CIUDAD DE MEXICO<br>Calle *<br>Moneda<br>Colonia o Localidad *<br>Tlalpan Centro | al:<br>Municipio<br>TLALPAN<br>No. Exterior *<br>64<br>Código postal *<br>76000<br>Estatus<br>Estatus      | Segundo Apellido  Distrito TLALPAN No. Interior SN Referencias* Frente a dpvo. Vivanco                                              |

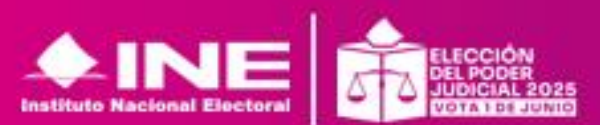

## Agenda de eventos- CARGA MASIVA

Para carga masiva debes ir a Carga, en donde encontrarás un Macro de ayuda, en formato XLS, descárgalo y lee el instructivo de como llenarlo.

Cuida seguir las instrucciones para que tu macro se pueda cargar sin inconveniente.

Una vez lista tu Macro, podrás dar clic en Selecciona un Archivo, busca tu archivo y dale abrir, se procederá a cargar.

| Inicio                        | Carga de eventos                                                               |
|-------------------------------|--------------------------------------------------------------------------------|
| Agenda de eventos 🛛 🔨         |                                                                                |
| Captura                       |                                                                                |
| Registros                     | Crea varios eventos cargándolos desde un solo archivo<br>SELECCIONA UN ARCHIVO |
| Carga                         |                                                                                |
| Informe único de gasto        | PDF                                                                            |
| Datos personales              | ¿Cómo llenar el formato?                                                       |
| Informe capacidad de<br>gasto | XLS                                                                            |
|                               | Macro de ayuda (Eventos)                                                       |
|                               |                                                                                |

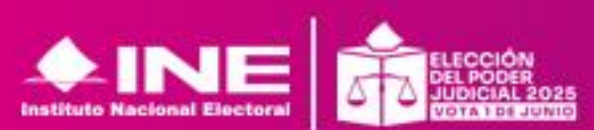

# REGISTRO DE OPERACIONES Y GENERACIÓN DE INFORME ÚNICO DE GASTOS

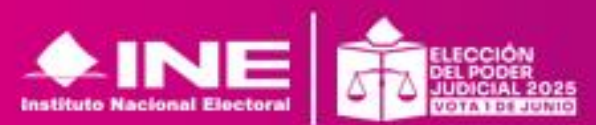

## **Registro de operaciones**

#### Para realizar el registro de operaciones debes ir a Informe Único de Gasto:

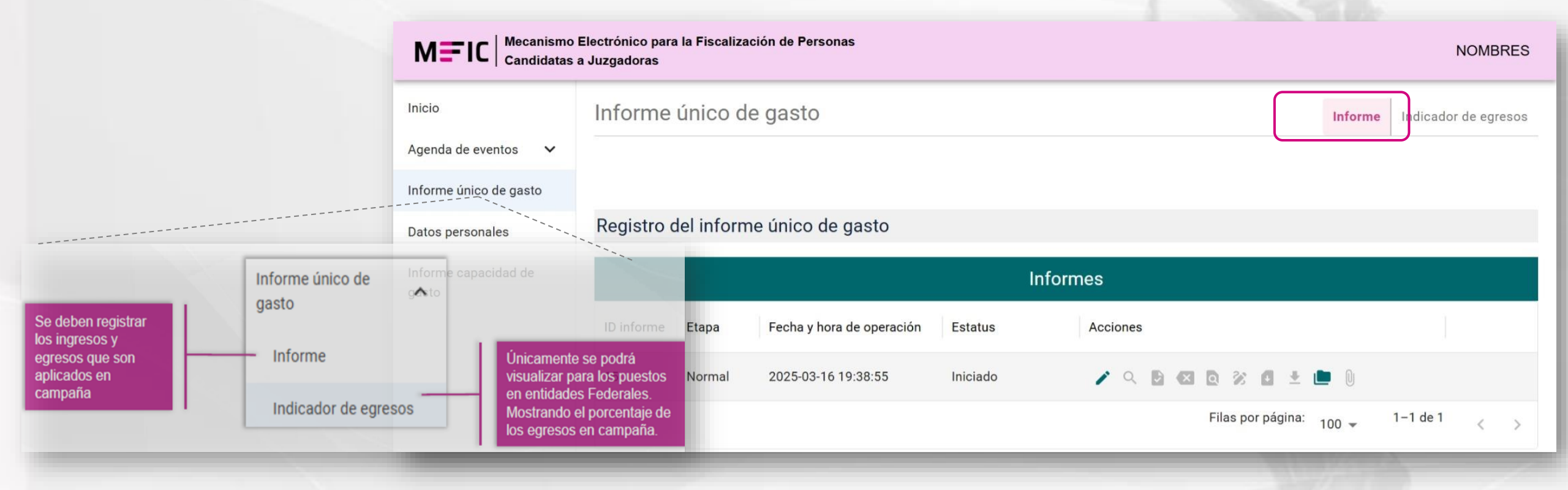

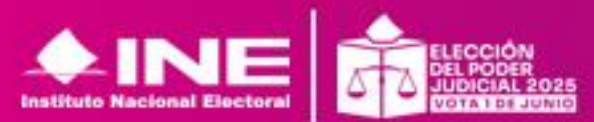

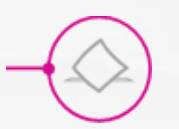

### Generación del Informe único de Gasto

Encontraras en este apartado las siguientes <u>acciones:</u>

- 1. Editar\*.
- 2. Consultar.
- 3. Generar\*.
- 4. Cancelar\*.
- 5. Vista previa del Informe\*.
- 6. Firmar Informe\*.
- 7. Descargar informe.
- 8. Descargar acuse
- 9. Descargar evidencias.
- 10. Evidencia adjunta al informe.

| Acciones |  |
|----------|--|
|----------|--|

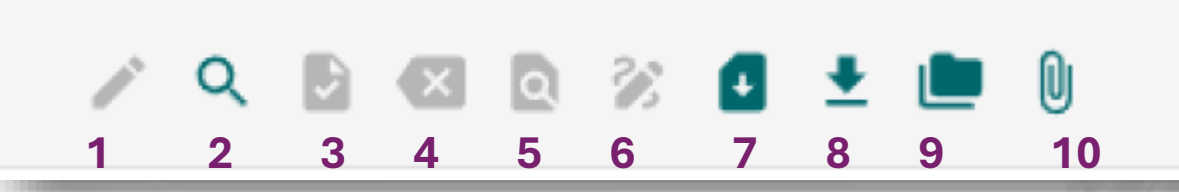

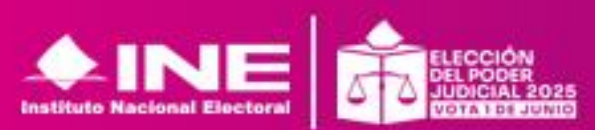

| Para<br>rubro                   | iniciar la ca<br>os, ingresos y       | aptura de ingresos<br>y egresos. | y egresos da  | clic en el icono <u> </u> y se m | ostrarán los |
|---------------------------------|---------------------------------------|----------------------------------|---------------|----------------------------------|--------------|
| M=IC Mecanismo<br>Candidatas    | Electrónico para la l<br>a Juzgadoras | Fiscalización de Personas        |               |                                  | NOMBRE       |
| nicio                           | Informe ún                            | nico de gasto                    |               | Inf                              | orme         |
| Agenda de eventos 🗸 🗸 🗸 🗸 🗸 🗸 🗸 |                                       |                                  |               |                                  |              |
| nforme único de gasto           |                                       |                                  |               |                                  |              |
| Datos personales                | Registro del                          | informe único de gasto           |               |                                  |              |
| nforme capacidad de<br>gasto    |                                       |                                  | I             | nformes                          |              |
|                                 | ID informe Et                         | tapa Fecha y hora de ope         | ación Estatus | Acciones                         |              |
|                                 | 15 N                                  | ormal 2025-03-16 19:38:55        | Iniciado      | A 10 42 10 32 11 ± 10 1          | Dj           |
|                                 |                                       |                                  |               | Filas por página: 100            | 1−1 de 1 <   |

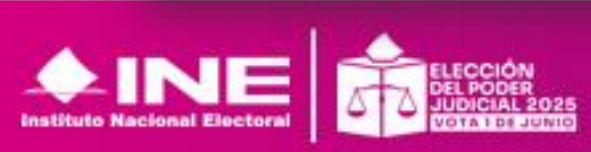

## **Registro de operaciones**

#### En esta pantalla podrás elegir que quieres capturar, ingresos o egresos

|          | M=IC Mecanismo<br>Candidatas | Electrónico para la Fiscalización de Personas<br>a Juzgadoras                                                                                  |         | NOMBRES              |
|----------|------------------------------|----------------------------------------------------------------------------------------------------|---------|----------------------|
|          | Inicio                       | Informe único de gasto                                                                                                    | Informe | Indicador de egresos |
|          | Agenda de eventos 🗸 🗸 🗸 🗸 🗸  |                                                                                                    |         |                      |
|          | Informe único de gasto       |                                                                                                    |         |                      |
| Ingresos | Egresos                      | Ingresos Egresos                                                                                                    |         |                      |
| -        | Informe capacidad de         |                                                                                                    |         |                      |
|          |                              | Datos generales                                                                                                    |         |                      |
|          |                              | Origen y Monto de Ingresos Personales en Campaña<br>En esta sección deberá capturar el origen y monto de los ingresos aplicados en la campaña. |         |                      |
|          |                              | \$ 0.00 dd/mm/aaaa                                                                                                    |         |                      |
|          |                              | Tipo de ingreso personal                                                                                                    |         |                      |

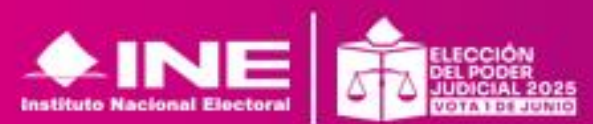

| $\frown$ |          |
|----------|----------|
| $\land$  | Ingracas |
| $\sim /$ | ingresos |
|          |          |

| M=IC   Mecanismo<br>Candidatas | Electrónico par<br>a Juzgadoras | ra la Fiscalización de Personas    |                              |                               |         | NOMBRES              |
|--------------------------------|---------------------------------|------------------------------------|------------------------------|-------------------------------|---------|----------------------|
| Inicio                         | Informe                         | e único de gasto                   |                              |                               | Informe | Indicador de egresos |
| Agenda de eventos 🛛 🗸          |                                 |                                    |                              |                               |         |                      |
| Informe único de gasto         |                                 |                                    |                              |                               |         |                      |
| Datos personales               | Ingresos                        | Egresos                            |                              |                               |         |                      |
| Informe capacidad de<br>gasto  |                                 |                                    |                              |                               |         |                      |
| (                              | Datos ge                        | nerales                            |                              |                               |         |                      |
|                                | Origen y M                      | lonto de Ingresos Personales er    | n Campaña                    |                               |         |                      |
|                                | En esta sec                     | ción deberá capturar el origen y n | nonto de los ingresos aplica | dos en la campaña.            |         |                      |
|                                | Monto *<br>\$ 0.00              |                                    |                              | Fecha operación<br>dd/mm/aaaa |         |                      |
| L                              | Tipo de ir                      | ngreso personal                    | •                            |                               |         |                      |

En esta sección se debe capturar el origen y monto de los ingresos utilizados en la campaña.

Debes señalar los ingresos que destines a tu campaña y la fecha de operación.

Deberás seleccionar el Tipo de Ingreso Personal:

- Sueldos y salarios.
- Honorarios.
- Rendimientos financieros.
- Otros ingresos.

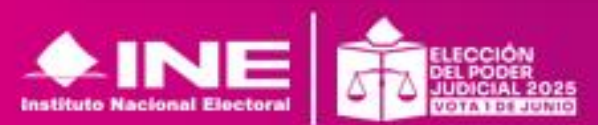

| Ingresos |
|----------|
|          |

| * El peso | total de evidencias no | o debe superar los 100MB por ing | reso.                        |                         |  |
|-----------|------------------------|----------------------------------|------------------------------|-------------------------|--|
| Tipo de   | e evidencia            |                                  | <ul> <li>ADJUNTAR</li> </ul> | DOCUMENTOS DE EVIDENCIA |  |
|           |                        |                                  | Evidencias                   |                         |  |
| ID        | Tipo evidencia         | Nombre de Archivo                | Peso                         | Acciones                |  |
|           |                        |                                  | Sin filas                    |                         |  |
|           |                        |                                  |                              |                         |  |

En la parte inferior deberás cargar la evidencia de tu ingreso.

Deberás seleccionar el Tipo de evidencia puede ser:

- Ficha de depósito o transferencia
- Estado de cuenta
- Comprobante fiscal digital de recibo de nómina u honorarios (PDF)
- Comprobante fiscal digital de recibo de nómina u honorarios (XML).

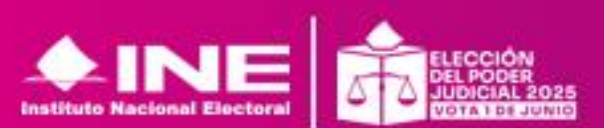

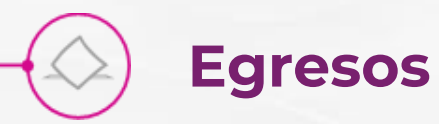

|                               | smo Electrón<br>Is Candidata: | ico para la<br>s a Juzgad | l Fiscalización de<br>Ioras                            |                        |                         |                               |                              |         | Candidato           |
|-------------------------------|-------------------------------|---------------------------|--------------------------------------------------------|------------------------|-------------------------|-------------------------------|------------------------------|---------|---------------------|
| Inicio                        | Informe                       | e único o                 | de gasto                                               |                        |                         |                               |                              | Informe | Indicador de egrese |
| Agenda de eventos 🗸 🗸         |                               |                           |                                                        |                        |                         |                               |                              |         | 1                   |
| Informe único de gasto        |                               |                           |                                                        |                        |                         |                               |                              |         |                     |
| Datos personales              | Ingresos                      | Egresos                   |                                                        |                        |                         |                               |                              |         |                     |
| Informe capacidad de<br>gasto |                               |                           |                                                        |                        |                         |                               |                              |         |                     |
|                               | Datos ge                      | enerales                  |                                                        |                        |                         |                               |                              |         |                     |
| (                             | Origen y N<br>En esta see     | lonto de E                | <b>gresos en Campaña</b><br>rá capturar el origen y mo | onto de los egresos ap | olicados en la campaña. |                               |                              |         |                     |
|                               | Monto\$ 0.00                  |                           |                                                        |                        |                         | Fecha operación<br>dd/mm/aaaa |                              |         | Ċ                   |
|                               | Forma de                      | e pago                    |                                                        | •                      | Tipo de gasto           | •                             | Folio de comprobante de pago | )       |                     |
|                               | Nombre                        | de quien re               | ecibio el pago                                         |                        |                         | RFC de quien recibio el pago  |                              |         |                     |
|                               | Entidad                       |                           |                                                        | •                      |                         |                               |                              |         | J                   |
|                               |                               |                           |                                                        |                        |                         |                               |                              |         |                     |

En esta sección se debe capturar los gastos que realices para tu campaña

La captura es egreso por egreso, es decir un registro por operación.

Deberás seleccionar el Tipo de gasto:

- Producción y edición de spots para redes sociales.
- Propaganda impresa.
- Pasaje terrestre y aéreos.
- Hospedaje y alimentos.
- Combustible y peajes.
- Otros egresos.

**RECUERDA:** Las personas candidatas a juzgadoras deberán realizar los registros de sus gastos en el MEFIC en tiempo real, entendiéndose por tiempo real, el registro de sus egresos desde el momento en que ocurren, se paga o se pactan y hasta tres días posteriores a su realización

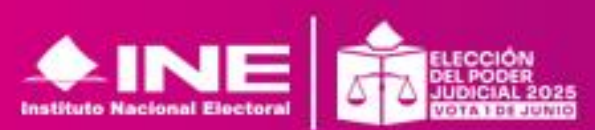

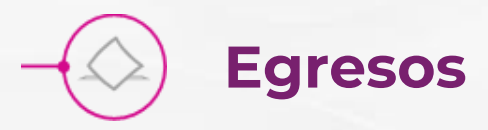

|                 |                                   |             |            | $\overline{}$               | 6   |
|-----------------|-----------------------------------|-------------|------------|-----------------------------|-----|
|                 | Período del informe sustentando e | el egreso   |            |                             | 100 |
| Centro de Ayuda | dd/mm/aaaa                        | Fin período | а          |                             | 4   |
| Cerrar sesión   |                                   |             |            |                             |     |
|                 | Tipo de evidencia                 |             | * ADJUN    | TAR DOCUMENTOS DE EVIDENCIA |     |
|                 |                                   |             | Evidencias |                             |     |

Rango que sustenta o señala el periodo de la operación realizada.

**RECUERDA:** Las personas candidatas a juzgadoras deberán realizar los registros de sus gastos en el MEFIC en tiempo real, entendiéndose por tiempo real, el registro de sus egresos desde el momento en que ocurren, se paga o se pactan y hasta tres días posteriores a su realización

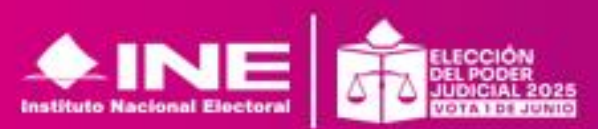

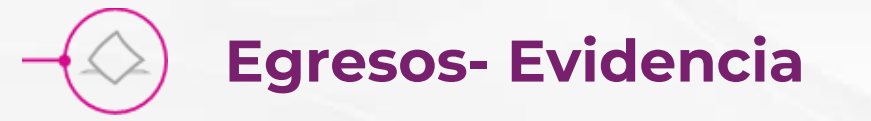

| Tipo de ( | evidencia *    |                   |            | R DOCUMENTOS E |          |  |
|-----------|----------------|-------------------|------------|----------------|----------|--|
|           |                |                   |            |                |          |  |
|           |                |                   | Evidencias |                |          |  |
| ID        | Tipo evidencia | Nombre de Archivo |            | Peso           | Acciones |  |
|           |                |                   | Sin filas  |                |          |  |

Cada operación debe estar respaldada por evidencia, **Tipo de evidencia deberás seleccionar**:

- Comprobante fiscal digital (PDF)
- Comprobante fiscal digital (XML)
- Ficha de depósito o transferencia
- Contrato
- Muestra material audiovisual
- Tickets de gasolina y peajes
- Tickets de hospedaje y alimentos
- Boleto de avión o de autobús
- Cheque nominativo
- Recibo REPAAC

**RECUERDA:** Las personas candidatas a juzgadoras deberán realizar los registros de sus gastos en el MEFIC en tiempo real, entendiéndose por tiempo real, el registro de sus egresos desde el momento en que ocurren, se paga o se pactan y hasta tres días posteriores a su realización

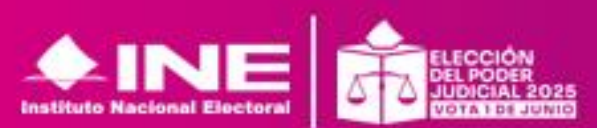

## **CONSULTAR REGISTROS GUARDADS**

Después de capturar un ingreso o egreso debes dar clic en Registrar ingreso

O Registrar egreso

dependiendo del rubro

que te encuentres capturando, y aparecerán de la siguiente manera en su respectiva sección, en la parte inferior

| Registrar ingreso        |                                                            |                                | - 1                                             | Registrar egreso                  |               |                                   |                       |                           |                |
|--------------------------|------------------------------------------------------------|--------------------------------|-------------------------------------------------|-----------------------------------|---------------|-----------------------------------|-----------------------|---------------------------|----------------|
|                          | Ingr                                                       | esos registrados               |                                                 |                                   |               | Egresos registrado                | S                     |                           |                |
| Monto de la operación    | Tipo de ingreso personal                                   | Fecha de la operación          | Acciones                                        | Monto de la operación             | Forma de pago | Tipo de gasto                     | Fecha de la operación | Acciones                  |                |
|                          |                                                            |                                |                                                 | \$1,500.00                        | Transferencia | Propaganda impresa                | 2025-03-19 00:00:00   | ० 🔼 🖡                     |                |
|                          | Sin filas                                                  |                                |                                                 |                                   | Transferencia | Producción y edición de spots par | 2025-03-15 00:00:00   | ९ 🗾 🕯                     |                |
|                          |                                                            | Fila                           | s por página: 100 👻 0−0 de 0 < >                |                                   |               |                                   |                       | Filas por página: 100 🔻   | , 1-2 de 2 < > |
| Los ingres<br>Los ingres | os y egresos ev<br>os y egresos ev                         | ventos pueder<br>ventos pueder | n modificarse dando d<br>n eliminarse dando cli | clic en el icon<br>ic en el icono | no 🗡          |                                   |                       |                           |                |
|                          | ELECCIÓN<br>DEL PODER<br>JUDIGIAL 2025<br>VOTA 1 DE JUDIGI | ·                              |                                                 |                                   |               |                                   |                       | Inidad Téo<br>iscalizació | cnica de<br>ón |

## Generación del Informe único de Gasto

Una vez que hayas concluido la captura de todos los gastos durante el periodo de campaña y hasta antes de la conclusión del periodo de presentación del informe regresa a Informe en donde se muestra la siguiente pantalla y debes generar el INFORME ÚNICO DE GASTO esto dando clic en el icono Generar informe.

| nicio                         | Informe    | único d    | e gasto                   |          |                                                                                                    |                   | Informe | Indicador de egresos |
|-------------------------------|------------|------------|---------------------------|----------|----------------------------------------------------------------------------------------------------|-------------------|---------|----------------------|
| Agenda de eventos 🗸 🗸 🗸 🗸 🗸 🗸 |            |            |                           |          |                                                                                                    |                   |         |                      |
| Informe único de gasto        |            |            |                           |          |                                                                                                    |                   |         |                      |
| Datos personales              | Registro o | del inform | ne único de gasto         |          |                                                                                                    |                   |         |                      |
| Informe capacidad de<br>gasto |            |            |                           |          | Informes                                                                                                    |                   |         |                      |
|                               | ID informe | Etapa      | Fecha y hora de operación | Estatus  | Acciones                                                                                                    |                   |         |                      |
|                               | 15         | Normal     | 2025-03-16 19:38:55       | Iniciado | A Control      A Control     A Control     A Contr |                   | 0       |                      |
|                               |            |            |                           |          |                                                                                                    | Filas por página: | 100 -   | 1–1 de 1             |

ecnica de

ción

### Generación del Informe único de Gasto-Evidencia adjunta

En este apartado se puede adjuntar y visualizar las evidencias que se anexaron al informe, permitiendo también adjuntar nuevas, eliminarlas o descargarlas.

Tipos de evidencias que pueden adjuntarse y visualizarse:

a) Estado de Cuenta

b) Control de folios de Recibos de Pago por Actividades de Apoyo a la Campaña en los Procesos Electorales del Poder Judicial (CR\_REPAAC).

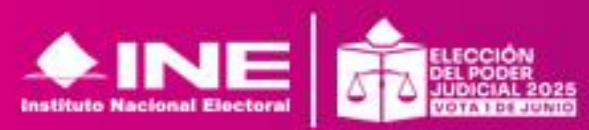

| Inform    | ne único de gast         | to                          |          |          |                                  |                    |
|-----------|--------------------------|-----------------------------|----------|----------|----------------------------------|--------------------|
|           |                          |                             |          |          |                                  |                    |
| Eviden    | cia adjunta al infor     | me                          |          |          |                                  |                    |
| * El peso | total de evidencias no o | debe superar los 100MB.     |          |          |                                  |                    |
| Tipo de   | e evidencia adjunta      |                             |          | •        | ADJUNTAR DOCUMENTOS DE EVIDENCIA |                    |
| Selec     | ciona                    |                             |          |          |                                  |                    |
| Estad     | o de cuenta              |                             |          |          |                                  |                    |
| Contr     | ol de folios CF_REPAAC   | C (Anexo C)                 |          |          |                                  |                    |
|           |                          |                             |          |          |                                  |                    |
|           |                          |                             |          | Evi      | idencias                         |                    |
| ID        | Tipo evidencia           | Nombre de Archivo           | Peso     | Acciones |                                  |                    |
| 3         | Estado de cuenta         | INFORME_UNICO_GASTO (1).pdf | 36.38 KB | ∎ 9      |                                  |                    |
|           |                          |                             |          |          | Filas por página:                | 100 👻 1-1 de 1 < > |
| Peso tota | I de evidencias: 36.38 I | КВ                          |          |          |                                  |                    |

Adjuntar evidencia

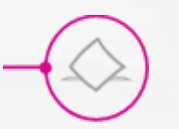

#### VISTA PREVIA

Si das clic en vista previa se visualizará tu informe, el cual puedes revisar antes de firmar.

Procura realizar tus registros y generar el IUG con anticipación no el día del vencimiento.

Para que tengas la oportunidad de revisar su contenido, evitar saturación del sistema por alta concurrencia y prevenir cualquier situación que complique el cumplimiento de la obligación

Puedes requerir ayuda y si dejas todo a último momento, considerando que el número de personas candidatas es alto, tu Ilamada puede quedar en espera.

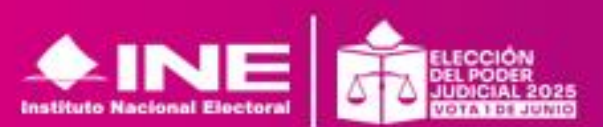

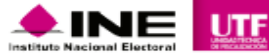

INFORME ÚNICO DE GASTOS

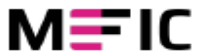

10/03/2025 16:35

| OMDRE. Candidator Candidatom Candidatom                                                                                               |                                                                                                    | ID INFORME: 4                                                                                       |
|----------------------------------------------------------------------------------------------------|----------------------------------------------------------------------------------------------------|----------------------------------------------------------------------------------------------------|
| FC: XXXX000000UT5                                                                                                    |                                                                                                    | ETAPA: Normal                                                                                       |
| PACIDAD DE GASTO                                                                                                    |                                                                                                    |                                                                                                    |
| FLUJO DE EFECTIVO                                                                                                    | PARCIAL                                                                                                    | MONTO                                                                                               |
|                                                                                                    |                                                                                                    |                                                                                                    |
| Ingresos                                                                                                    |                                                                                                    | \$12,322.00                                                                                         |
| 1.1 Honorarios                                                                                                    | \$12,322.00                                                                                                    |                                                                                                    |
| 1.2 Otros ingresos                                                                                                    | \$0.00                                                                                                    |                                                                                                    |
| 1.3 Rendimientos Financieros                                                                                                    | \$0.00                                                                                                    |                                                                                                    |
| 1.4 Sueldos y Salarios                                                                                                    | \$0.00                                                                                                    |                                                                                                    |
| _                                                                                                    |                                                                                                    |                                                                                                    |
| Egresos<br>2.4. Combustibles y Basias                                                                                                 | \$2,212,00                                                                                                    | \$4,311.00                                                                                          |
| 2.1 Compustibles y Peajes                                                                                                    | \$3,312.00<br>5000.00                                                                                                    |                                                                                                    |
| 2.2 Hospedaje y Alimentos                                                                                                    | 5666.00                                                                                                    |                                                                                                    |
| 2.3 Utros Egresos                                                                                                    | <b>\$0.00</b>                                                                                                    |                                                                                                    |
| 2.4 Pasajes Terrestres y Aéreos                                                                                                    | 30.00                                                                                                    |                                                                                                    |
| 2.6 Propaganda Impresa                                                                                                    | \$000.00                                                                                                    |                                                                                                    |
|                                                                                                    |                                                                                                    |                                                                                                    |
| INCRESCO                                                                                                    |                                                                                                    | S12 222 00                                                                                          |
| FORESOS                                                                                                    | ISTA FILLVI                                                                                                    | \$12,322.00                                                                                         |
| EGRESUS                                                                                                    |                                                                                                    | \$4,311.00                                                                                          |
| antro (ingresos - Egresos)                                                                                                    |                                                                                                    | 40,011.00                                                                                           |
|                                                                                                    |                                                                                                    |                                                                                                    |
|                                                                                                    |                                                                                                    |                                                                                                    |
|                                                                                                    | Firma Electrónica                                                                                                    |                                                                                                    |
|                                                                                                    | Firma Electrónica                                                                                                    |                                                                                                    |
|                                                                                                    | Firma Electrónica                                                                                                    |                                                                                                    |
|                                                                                                    | Firma Electrónica                                                                                                    |                                                                                                    |
|                                                                                                    | Firma Electrónica                                                                                                    |                                                                                                    |
|                                                                                                    | Firma Electrónica                                                                                                    |                                                                                                    |
|                                                                                                    | Firma Electrónica                                                                                                    |                                                                                                    |
|                                                                                                    | Firma Electrónica                                                                                                    |                                                                                                    |
|                                                                                                    | Firma Electrónica                                                                                                    |                                                                                                    |
|                                                                                                    | Firma Electrónica                                                                                                    |                                                                                                    |
|                                                                                                    | Firma Electrónica                                                                                                    |                                                                                                    |
|                                                                                                    | Firma Electrónica                                                                                                    |                                                                                                    |
|                                                                                                    | Firma Electrónica                                                                                                    |                                                                                                    |
| Declaro bajo protesta de decir verdad que la i<br>que soy sabedor(a) de las penas que se apl<br>iudicial, en tórmino                  | Firma Electrónica<br>información manifestada en los rubros Flujo de efectivo, de<br>lícan a quien falsifica documentos o declara falsamente an<br>s de los artículos 243, 244, 245 y 247 fracción L del Cédica                                             | e este informe único de gastos es cie<br>te alguna autoridad pública distinta a<br>Penal Federal.   |
| Declaro bajo protesta de decir verdad que la i<br>que soy sabedor(a) de las penas que se apl<br>judicial, en tórmino<br>CandidatoP Ca | Fima Electrónica<br>información manifestada en los rubros Flujo de efectivo, de<br>lican a quien falsifica documentos o declara falsamente an<br>es de los artículos 243, 244, 246 y 247 fracción I, del Código<br>ndidatoM CandidatoN 2025-03-08 17:45:57 | e este informe único de gastos es cie<br>te alguna autoridad pública distinta a<br>• Penal Foderal. |
| Declaro bajo protesta de decir verdad que la i<br>que soy sabedor(a) de las penas que se apl<br>judicial, en término<br>CandidatoP Ca | Fima Electrónica<br>información manifestada en los rubros Flujo de efectivo, de<br>lican a quien falsifica documentos o declara falsamente an<br>es de los artículos 243, 244, 245 y 247 fracción I, del Código<br>ndidatoM CandidatoN 2025-03-08 17:45:57 | e este informe único de gastos es cie<br>te alguna autoridad pública distinta a<br>o Penal Federal. |

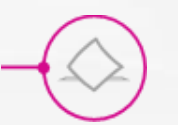

## Presentación del Informe único de Gasto

No olvides FIRMAR tu informe único de gastos con tu e. Firma.

Debes de hacerlo en el icono 38

#### Se abrirá la ventana para que cargues tus archivos

El estatus cambiara a **Firmado** 

Con el firmado se concluye la etapa de presentación de IUG

#### Registro del informe único de gasto

|            |        |                           |         | Informes            |  |
|------------|--------|---------------------------|---------|---------------------|--|
| ID informe | Etapa  | Fecha y hora de operación | Estatus | Acciones            |  |
| 8          | Normal | 2025-03-15 18:45:39       | Firmado | 🖍 🔍 🖻 🖾 🖻 🚿 🖪 🛨 🖿 🛛 |  |
|            |        |                           |         |                     |  |

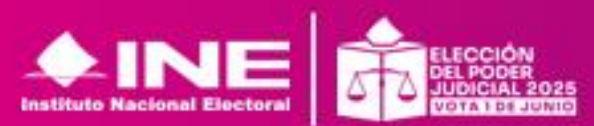

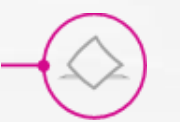

2025-03-15 18:45:39

Normal

## Acuse del Informe único de Gasto

#### Puedes descargar tu Acuse desde el icono

| Registro o | del inform | e único de gasto          |         |          |       |
|------------|------------|---------------------------|---------|----------|-------|
|            |            |                           |         |          | Infor |
| ID informe | Etapa      | Fecha y hora de operación | Estatus | Acciones |       |
|            |            |                           |         |          |       |

Firmado

/ 🤇 🖻 🖾 🖻 🖉 🧧 🛓 💼

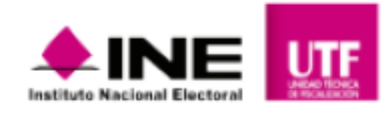

| DAT                | OS DE IDENTIFICACIÓN             |                                                                           |               |
|--------------------|----------------------------------|---------------------------------------------------------------------------|---------------|
| NOMBRE:            |                                  |                                                                           | ID INFORME: 8 |
| RFC: XXXX000000AV5 |                                  |                                                                           | ETAPA: Normal |
| I. R               | ESUMEN                           |                                                                           |               |
| CONCEPTO           |                                  |                                                                           | MONTO         |
|                    | Total de Ingresos                |                                                                           | \$202,456.00  |
| 2                  | Total de Egresos                 |                                                                           | \$160,000.00  |
| L                  | Diferencia de Ingresos y Egresos |                                                                           | \$42,456.00   |
| II. C              | OCUMENTACIÓN ADJUNTA             | AL INFORME                                                                |               |
| TIPO               | DE EVIDENCIA                     | NOMBRE DEL ARCHIVO                                                        | CLASIFICACION |
|                    |                                  |                                                                           |               |
|                    |                                  | Hash:<br>8c5af622569b9a204dc4b371652ed9ae25e1c8a0432e6e2baf58c01dbcbd2a79 |               |

ACUSE DE PRESENTACIÓN DE INFORME

Firma Electrónica

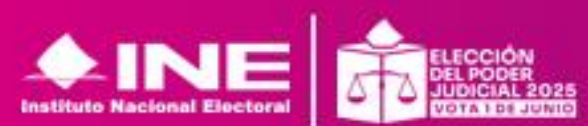

Unidad Técnica de Fiscalización

19/03/2025 10:54

#### **CENTRO DE AYUDA**

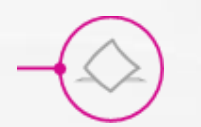

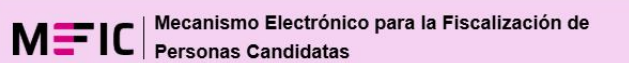

Inicio

Completar registro

#### **BIENVENIDO A MEFIC**

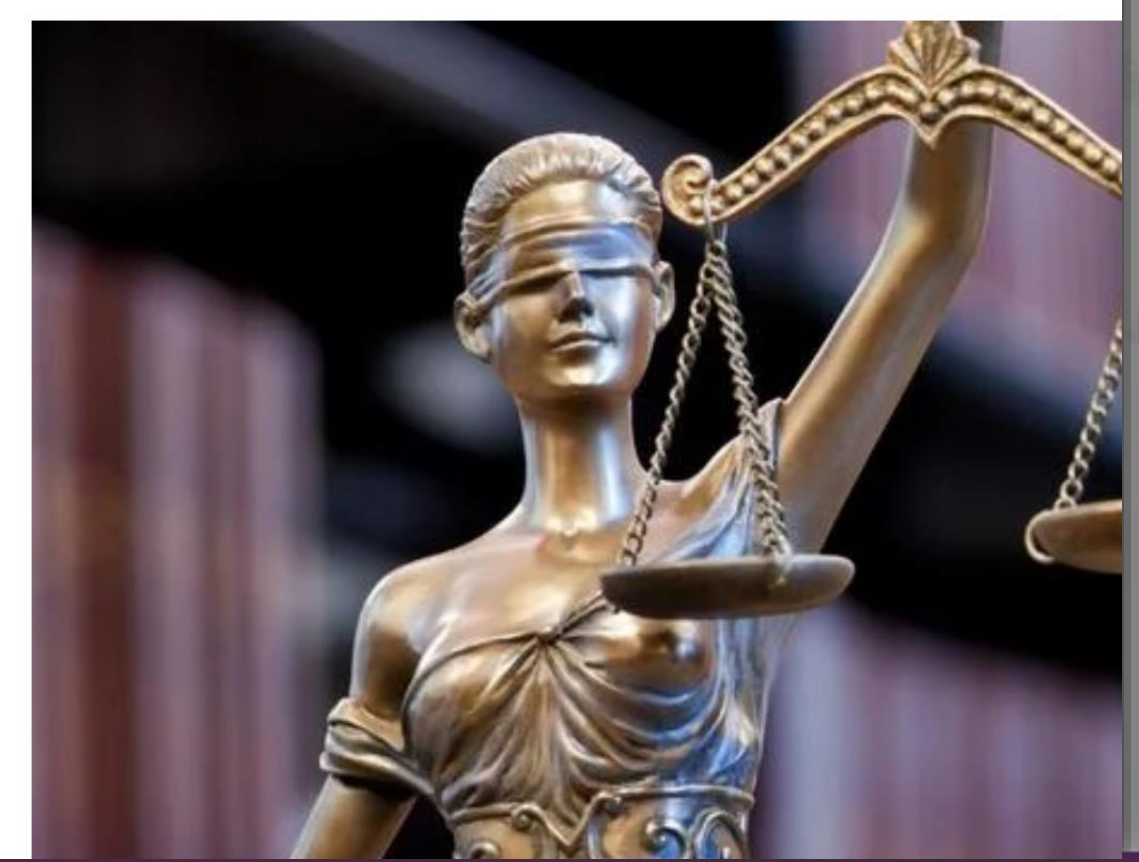

El **Centro de Ayuda** es un espacio creado para poner a disposición material útil para usar MEFIC

-Video tutoriales - Infografía -Guía de usuario MEFIC - Lineamientos Plan de contingencia

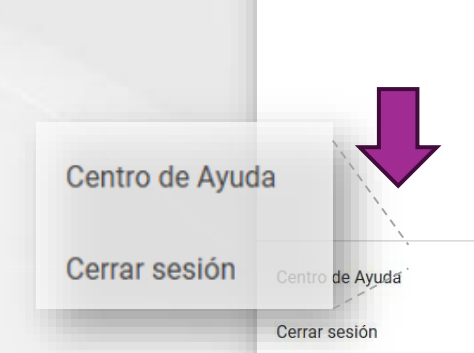

LECCIÓN DEL PODER JUDICIAL 20 VOTA LES JUDICIAL 20

#### **CENTRO DE AYUDA**

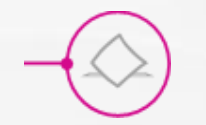

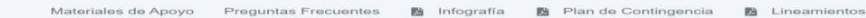

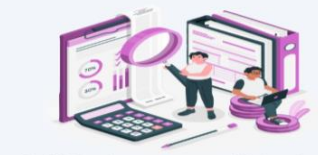

El MEPIC, es una herramienta web dirigida a las personas candidatas a juzgadoras que permite el registro de la información requerida por el instituto de sus ingresos y acorgas de la documentación que acredite cada operación y la presentación de su informe único de gastos durante el Proceso Electoral Federal y Locales del Poder Judicial.

| Candidatos         |
|--------------------|
| Captura de Informe |

#### ¿Tienes dudas?

#### Preguntas frecuentes importantes

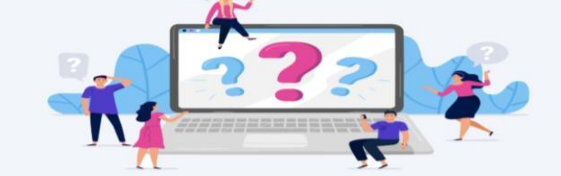

¿Qué es el Mecanismo Electrónico para la Fiscalización de Persona: Candidatas a Juzgadoras (MEFIC)?

El MEFIC, es una herramienta informática de uso obligatorio para las personas candidatas a juzgadoras en los Procesos Electorales del Poder Judicial Federales y Locales, diseñada para que registren la información requerida para efectos de la verificación y cuantificación de sus ingresos y egresos, así como para el registro y seguimiento de los eventos realizados, en los términos establecidos en los Lineamientos para la Fiscalización de los Procesos Electorales del Poder Judicial, Federal y Locales.

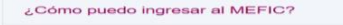

¿Qué es lo que debo hacer cuando ingrese por primera vez al MEFIC?

Consulta más

Asistencia Telefónica sobre la operación y manejo del MEFIC

(55) 55 99 16 00

Ext. 421164, 421122, 423116, 372182 372165, 372178, 372167, 423177 El **Centro de Ayuda** es un espacio creado para poner a disposición material útil para usar MEFIC

- -Video tutoriales
- Infografía
- -Guía de usuario MEFIC
- Lineamientos

Plan de contingencia

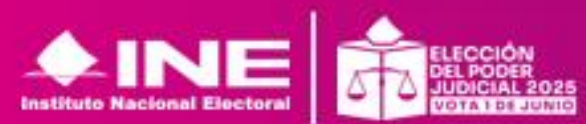

## **Preguntas frecuentes**

| ¿Qué es el Mecanismo Electrónico para la Fiscalización de Personas Candidatas a Juzgadoras (MEFIC)? | $\checkmark$ |
|----------------------------------------------------------------------------------------------------|--------------|
| ¿Cómo puedo ingresar al MEFIC?                                                                      | $\sim$       |
| ¿Qué es lo que debo hacer cuando ingrese por primera vez al MEFIC?                                  | $\sim$       |
| ¿Qué son las Declaraciones de Situación Patrimonial y de intereses?                                 | $\sim$       |
| ¿Como se protegerán mis datos personales?                                                           | $\sim$       |
| ¿Cuál es el plazo para poder completar mi registro en el MEFIC?                                     | $\checkmark$ |
| ¿Qué es el Informe de capacidad de gasto?                                                           | $\checkmark$ |
| ¿Cómo puedo elaborar mi Informe de capacidad de gasto?                                              | $\sim$       |

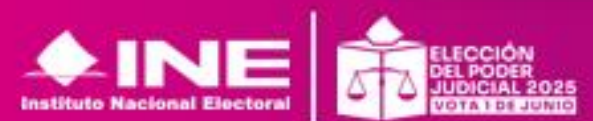

#### Materiales de Apoyo

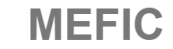

Es una herramienta web dirigida a las personas candidatas a juzgadoras que permite el registro de la información requerida por el Instituto de sus ingresos y egresos, la carga de la documentación que acredite cada operación y la presentación de su informe único de gastos durante el Proceso Electoral Federal y Locales del Poder Judicial.

Aquí podrás encontrar los manuales de ayuda en formato PDF, de acuerdo a tu perfil de Ingreso.

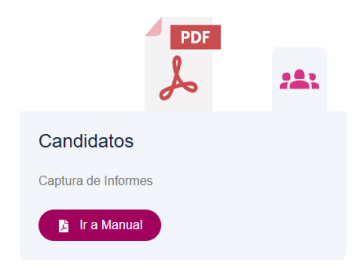

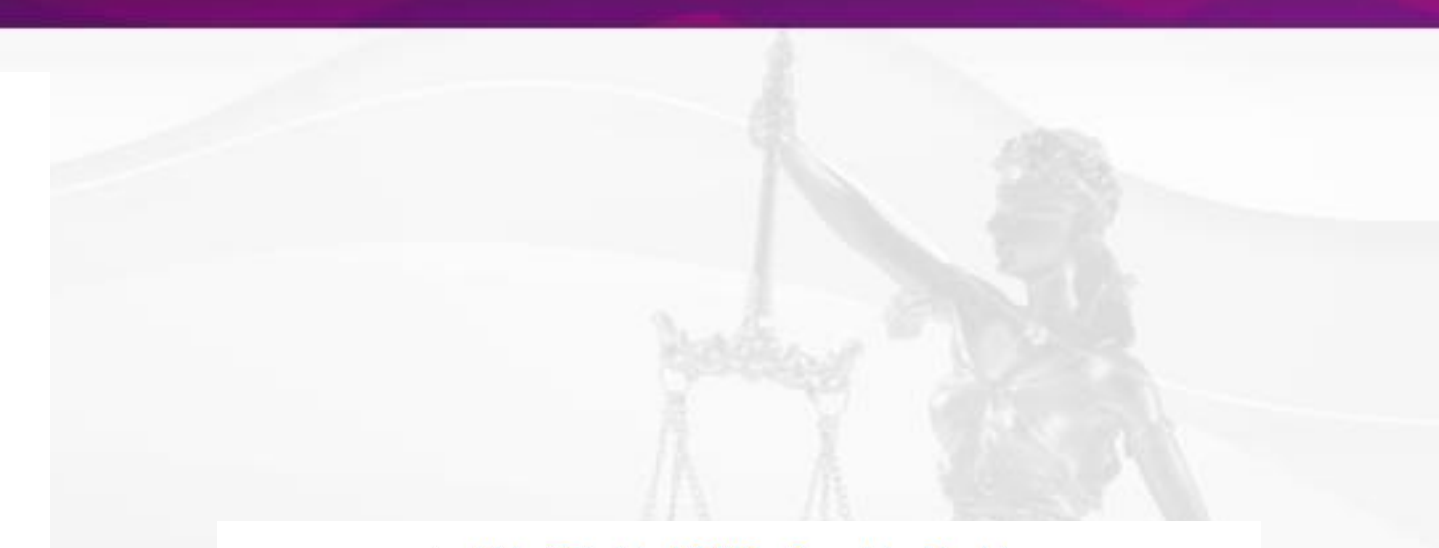

#### DideoTutorial - MEFIC - Completar Registro

Mira el video tutorial y aprende a utilizar el Mecanismo Electrónico para la Fiscalización de Personas Candidatas a Juzgadoras fácilmente.

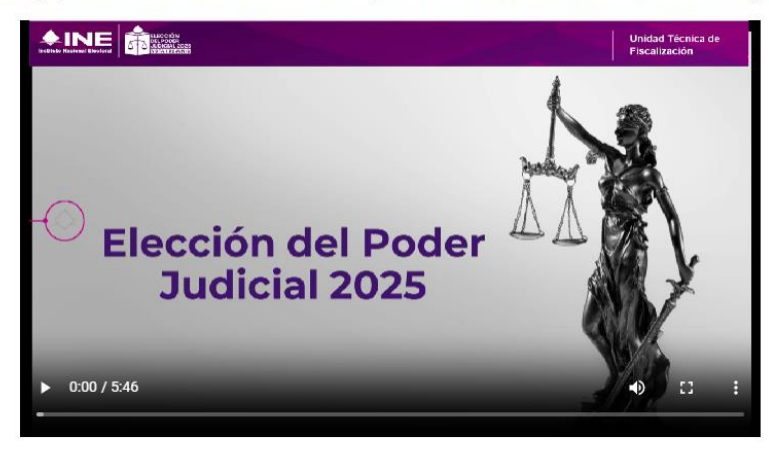

Institute Nacional Electoral

**El Plan de Contingencia** constituirá el documento en el cual se establecerá **el procedimiento único para el reporte de incidencias o fallas del MEFIC,** así como los plazos y acciones a realizar, para garantizar el cumplimiento de las obligaciones en materia de fiscalización.

Es decir, si durante el proceso de captura de ingresos, egresos o presentación del Informe Único de Gasto, se genera alguna incidencia o falla atribuible a MEFIC (error inesperado), se puede agotar el Plan de Contingencia, pero debe respetarse el procedimiento para recibir asistencia técnica y obtener una solución a la problemática presentada.

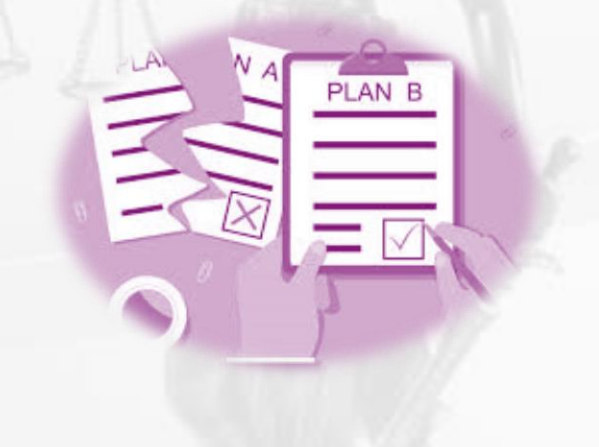

Art. 11 de los Lineamientos para la Fiscalización de los Procesos Electorales del Poder Judicial, Federal y Locales. Acuerdo INE/CG54/2025

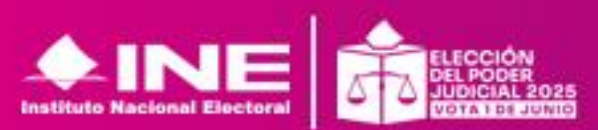

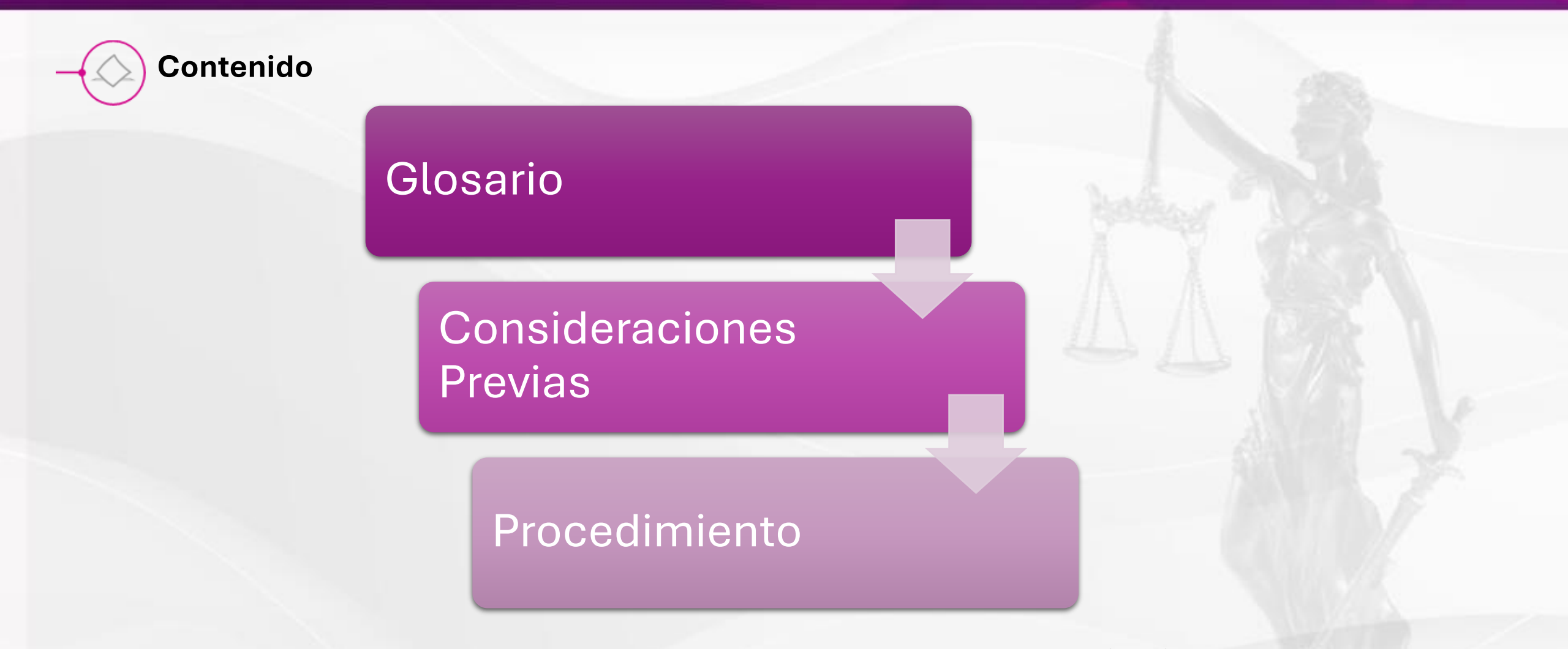

Art. 11 de los Lineamientos para la Fiscalización de los Procesos Electorales del Poder Judicial, Federal y Locales. Acuerdo INE/CG54/2025

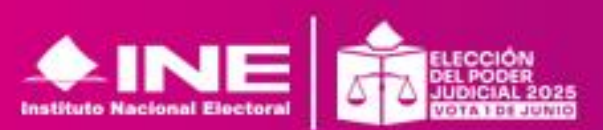

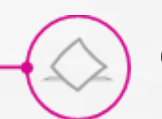

#### **CONCEPTOS PRINCIPALES**

**CAT**: Centro de Atención Telefónica de la UTF integrado por los asesores telefónicos adscritos a la Dirección de Programación Nacional UTF

**Consulta: Primer contacto** que una Persona Usuaria establece vía telefónica ante el CAT, para solicitar asesoría o presentar un reporte relacionado al MEFIC.

**Reporte:** Comunicado que realiza la persona usuaria ante el **funcionamiento atípico** del MEFIC. Se clasificará en: *incidencia, intermitencia o falla*.

Incidencia: Dificultad técnica que afecta parcial o totalmente el funcionamiento del MEFIC, <u>sin impactar a la</u> totalidad de los usuarios.

**Intermitencia:** Interrupciones temporales y esporádicas en el funcionamiento del MEFIC, que afectan total o parcialmente a un número de usuarios.

Falla: Dificultad técnica que afecta parcial o totalmente el funcionamiento del MEFIC, impactando a todas las personas usuarias.

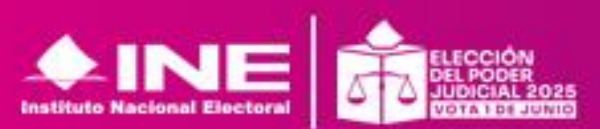

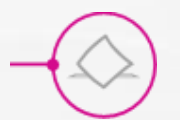

#### **CONSIDERACIONES PREVIA RELEVANTES**

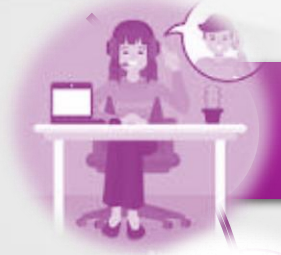

Las asesorías o reportes solo se recibirán vía telefónica a los números de CAT

Por cada reporte se deberán presentan evidencias visuales (Conexión remota o después de llamar por teléfono se le solicitaran las envíe a asistencia.fiscapj@ine.mx debe observarse claramente la situación, la hora del evento y señalar los datos para poder identificarlo)

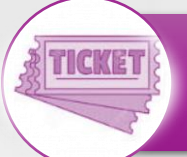

Después de analizar la situación se determinará si es incidencia o falla y solo en estos casos se entregará ticket al usuario para respaldar la situación.

Solo en caso excepcionales, si **se agota correctamente el Plan** y cuando **quede comprobado por dictamen técnico** que si existió falla o incidencia al momento del cumplimiento del ICG podrá reponerse tiempo mediante una prórroga **hasta por un tiempo similar al que duró la incidencia o falla.** 

Art. 11 de los Lineamientos para la Fiscalización de los Procesos Electorales del Poder Judicial, Federal y Locales. Acuerdo INE/CG54/2025

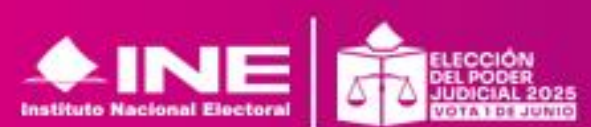

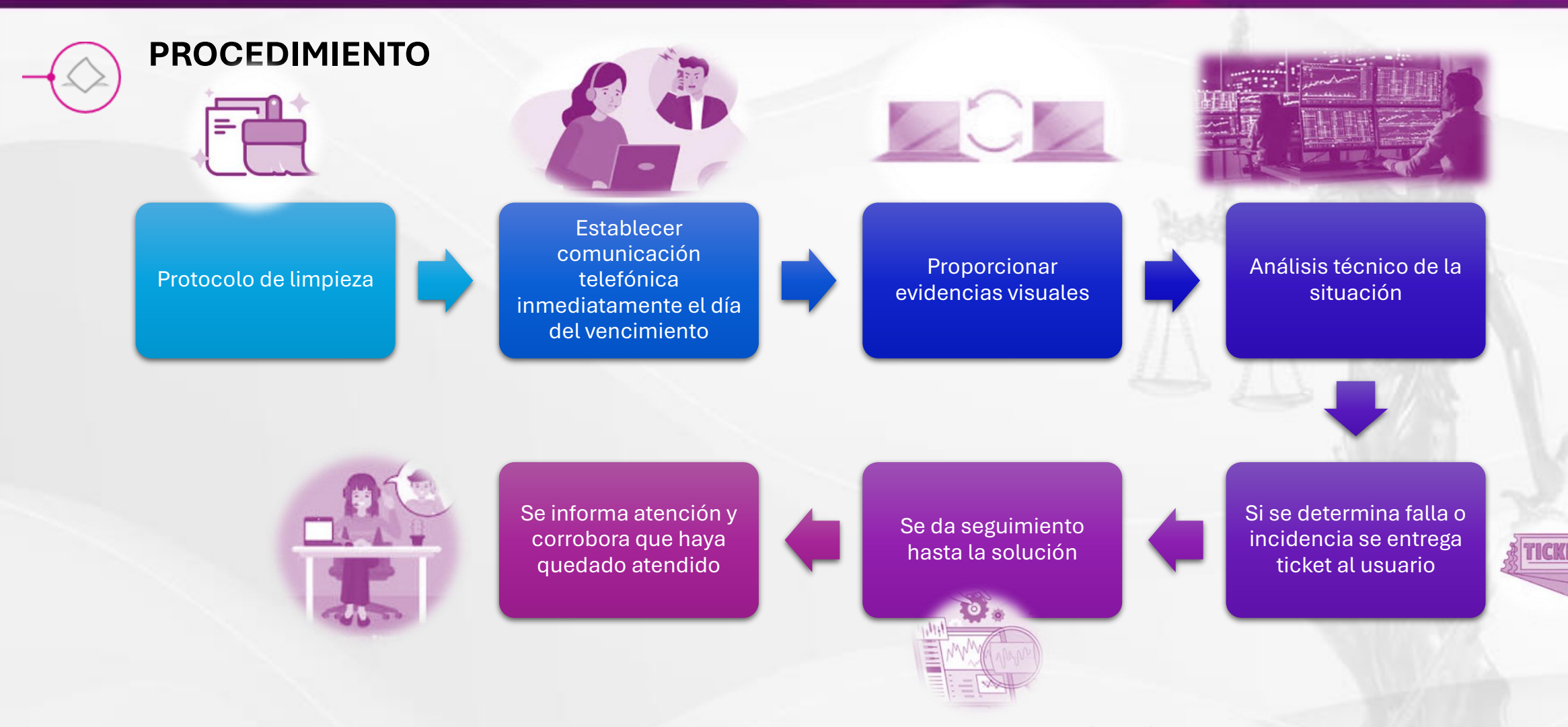

Art. 11 de los Lineamientos para la Fiscalización de los Procesos Electorales del Poder Judicial, Federal y Locales. Acuerdo INE/CG54/2025

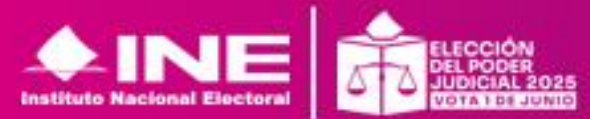
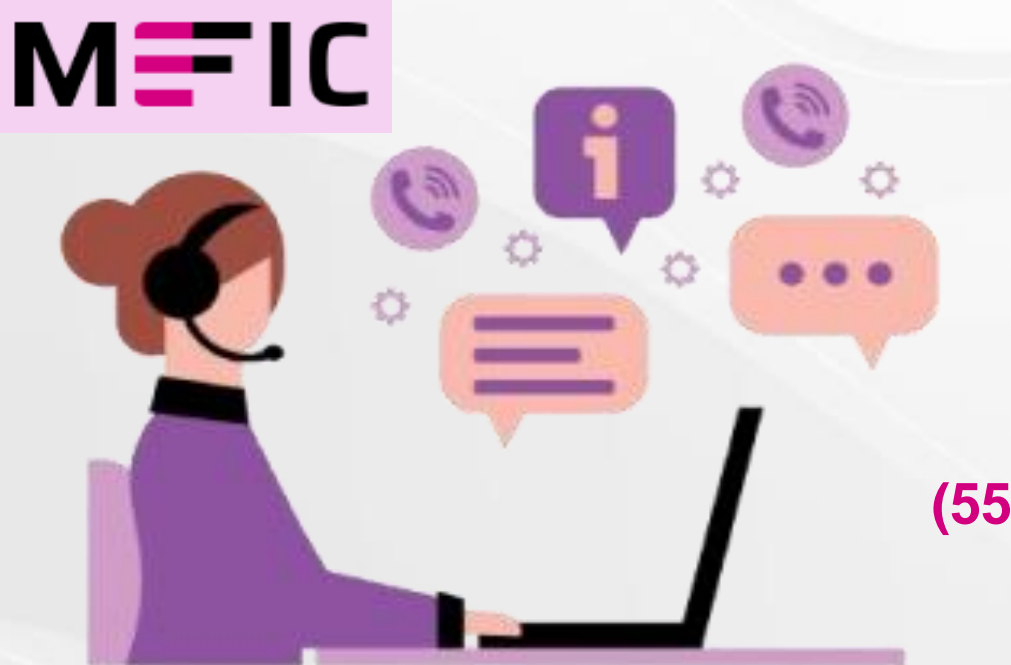

Dirección de Programación Nacional de la Unidad Técnica de Fiscalización:

Apoyo técnico respecto al uso y operación del MEFIC:

(55) 55 99 16 00, extensiones: 372165, 372167, 372178, 372182, 421122, 421164, 423177 y 423116.

asistencia.fiscapj@ine.mx

La atención se brindará de lunes a viernes de las 09:00 a las 19:00 horas (horario del centro).

Una vez que de inicio el periodo de campaña, la atención se brindará de lunes a viernes de las 09:00 a las 22:00 horas (horario del centro).

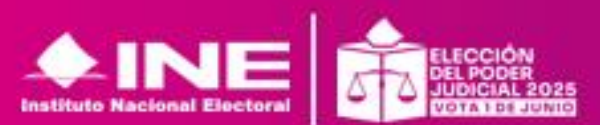

Unidad Técnica de Fiscalización